## Safety Observer 3.0 app til systematiske sikkerhedsrunderinger

## Vejledning

Opdateret d. 04-04-2025

safetyobserver@nfa.dk

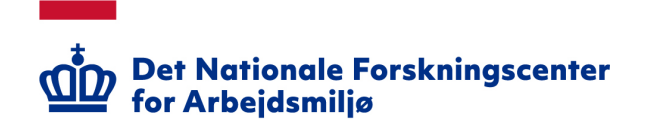

Send kommentarer og forbedringsforslag til: <u>safetyobserver@nfa.dk</u>

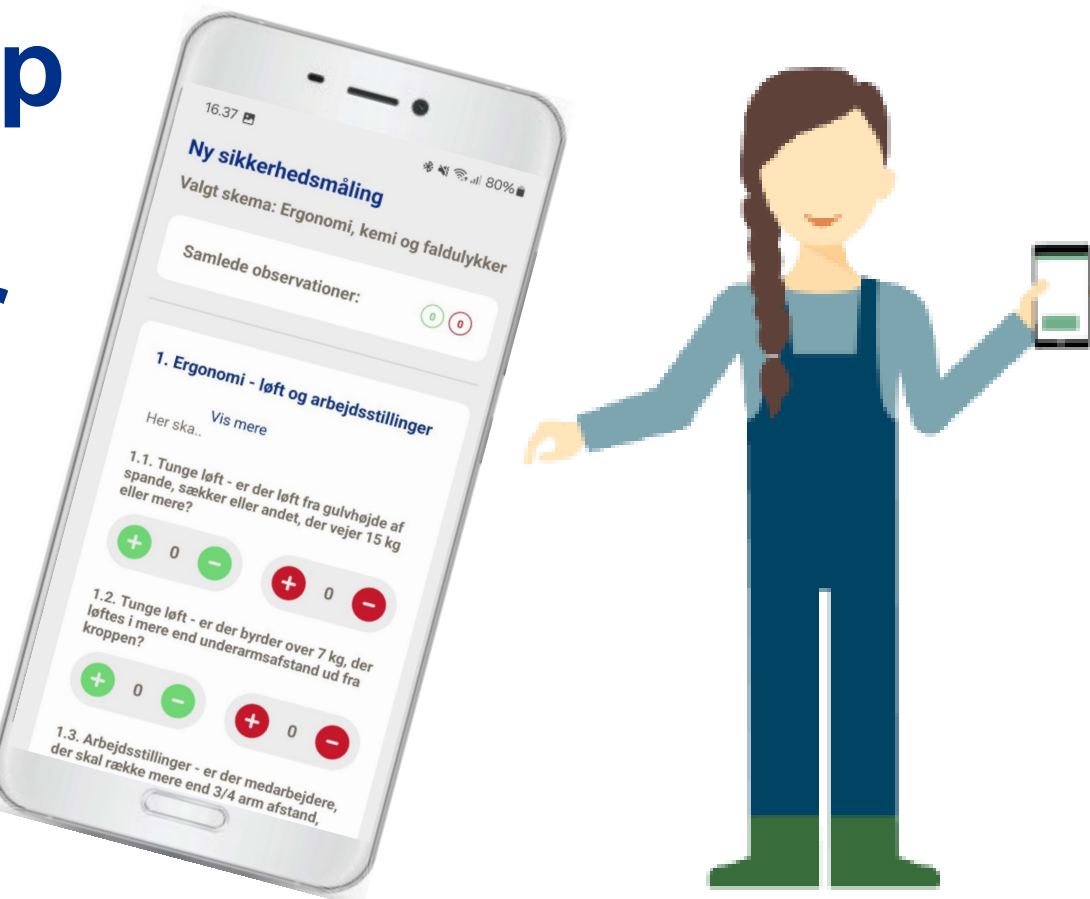

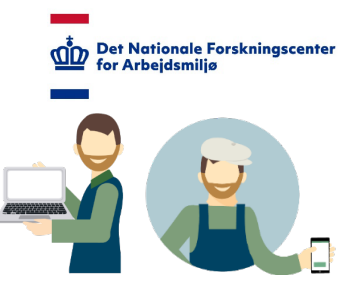

#### Indhold

- <u>Baggrunds- og informationsmateriale</u> (Slide 3)
- Kom i gang mad app'en (Slide 6)
- Kom i gang med administratormodul (Slide 10)
- <u>Opret målinger i Safety Observer</u> (Slide 30)
- <u>Sådan dannes rapporter</u> (Slide 38)
- <u>Glemt Password</u> (Slide 44)

#### **Baggrunds- og informations materiale**

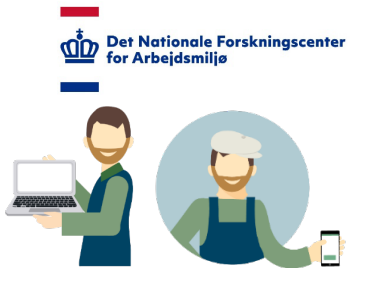

- Hjemmeside: <u>https://nfa.dk/safetyobserver</u>
- Administratorside: <u>https://safetyobserver.dk</u>

Øvrige links:

• Baggrund om udvikling af NFAs Safety Observer app:

https://nfa.dk/vaerktoejer/andre-vaerktoejer/safety-observer-app/baggrund-for-safety-observer

Kort vejledning: <a href="https://nfa.dk/vaerktoejer/andre-vaerktoejer/safety-observer-app/safety-observer-app-vejledning">https://nfa.dk/vaerktoejer/andre-vaerktoejer/safety-observer-app/safety-observer-app-vejledning</a>

Safety Observer versioner

- Version 0 2014
- Version 1 2017
- Version 2 2020
- Version 3 2023
- Version 4 forventes i 2026

#### Film om Safety Observer

- Det Nationale Forskningscenter for Arbejdsmiljø
- Bager-, konditor-, guldsmede-, urmager- og slagterbutikker: <u>https://nfa.dk/vaerktoejer/andre-vaerktoejer/safety-observer-app/safety-observer-app-brancherettede-skabeloner-og-videoer</u>
- Landbrug og skovbrug: <u>https://bfaportalen.dk/sider/landbrug-og-skovbrug/safety-observer-app-til-landbrug-og-skovbrug</u>

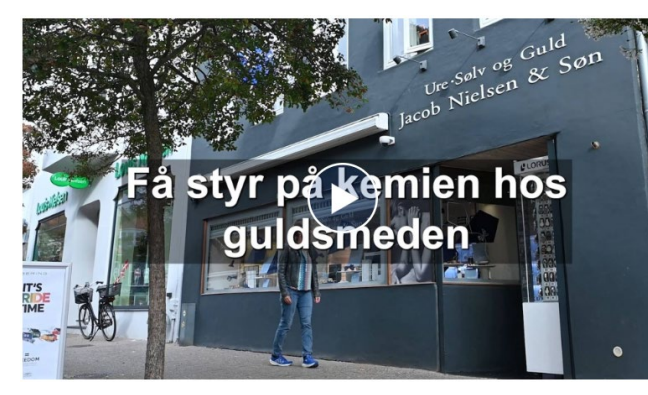

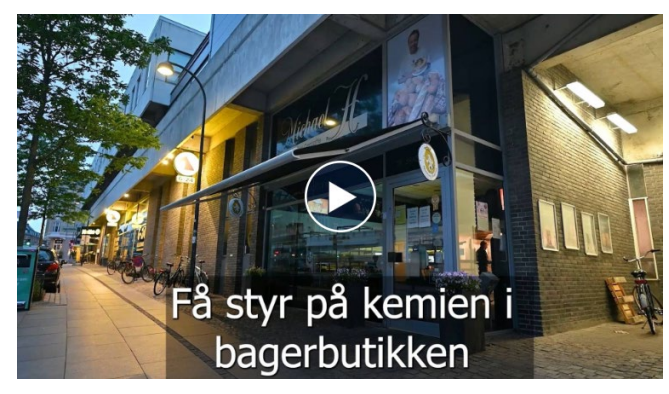

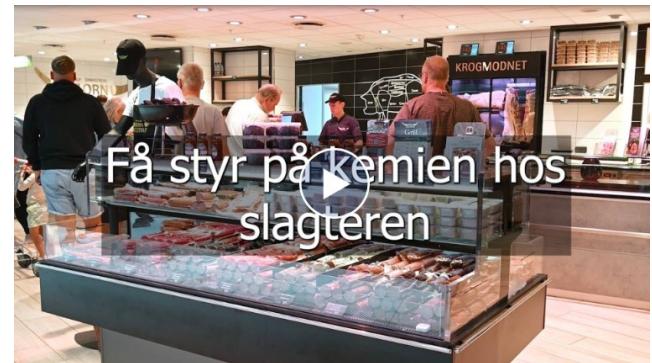

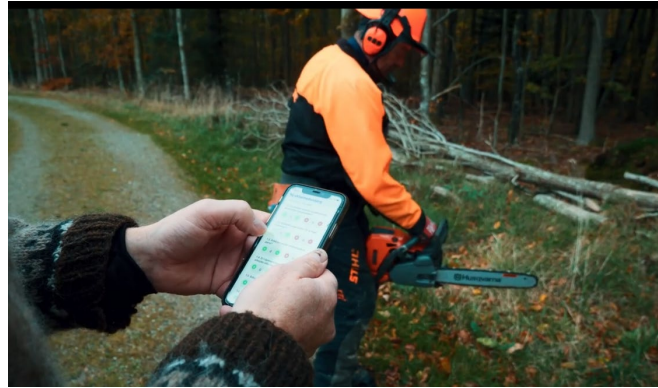

#### **Hvordan fungerer Safety Observer**

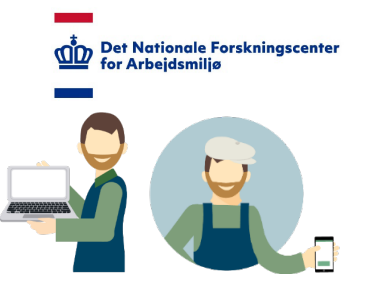

- Safety Observer består af både en app og administratormodul:
  - App'en er til, når du skal lave dine sikkerhedsrunderinger
  - Administratormodulen er til, når du skal oprette skemaer, administrere resultater og brugere, osv.
- Du kan oprette din egen konto og tilpasse og designe dine egne runderingsskemaer
- Som administrator for en konto kan du invitere andre ('brugere') til at bruge dine skemaer
- Du kan være 'brugere' på flere konti
- Du kan være administrator på flere konti, og være 'brugere' på andres konti
- Obs.: Som 'brugere' af andres konti har du ikke adgang til kontoens administratormodul

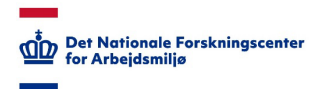

### Kom i gang med app'en

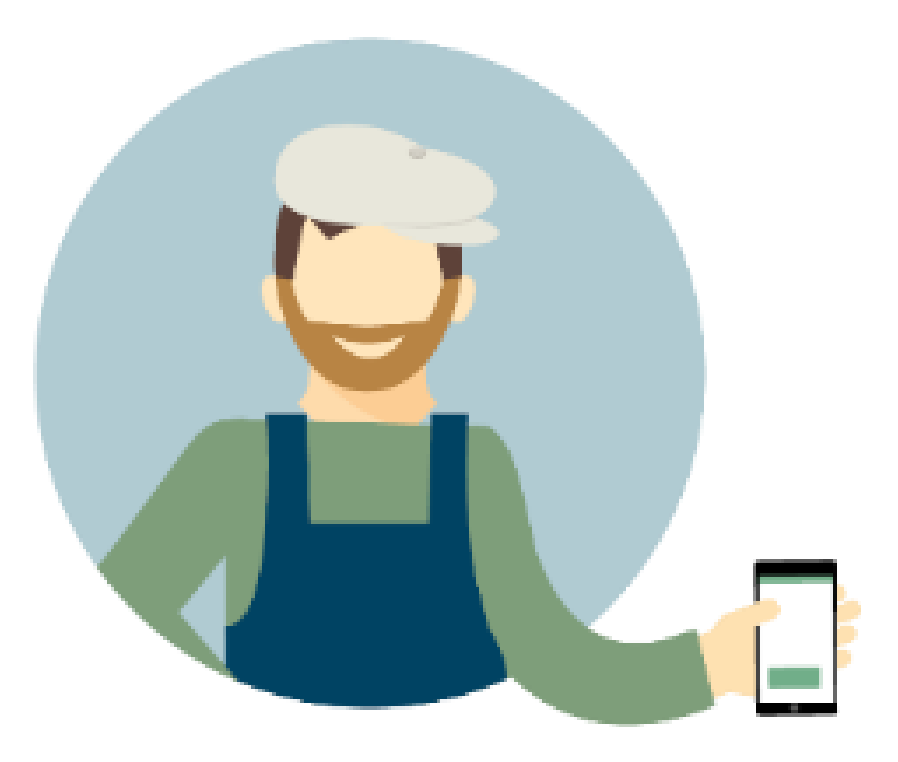

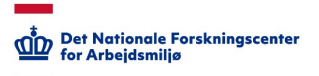

#### Hent Safety Observer 3.0 app

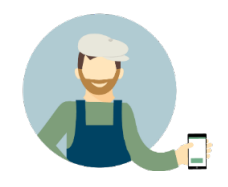

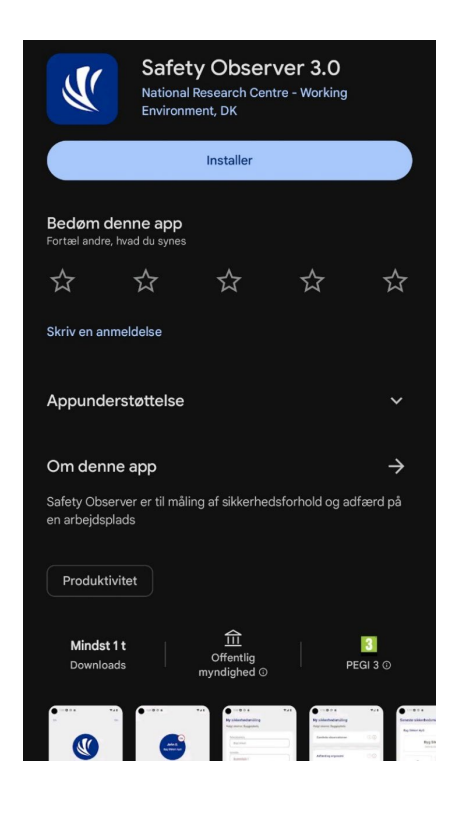

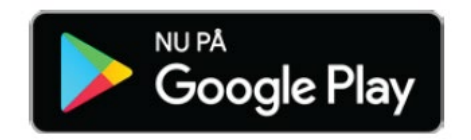

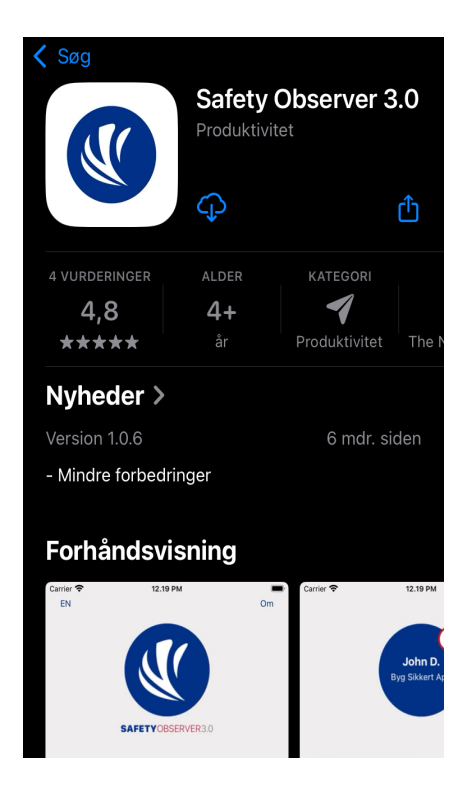

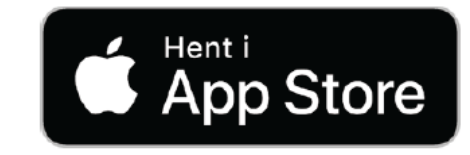

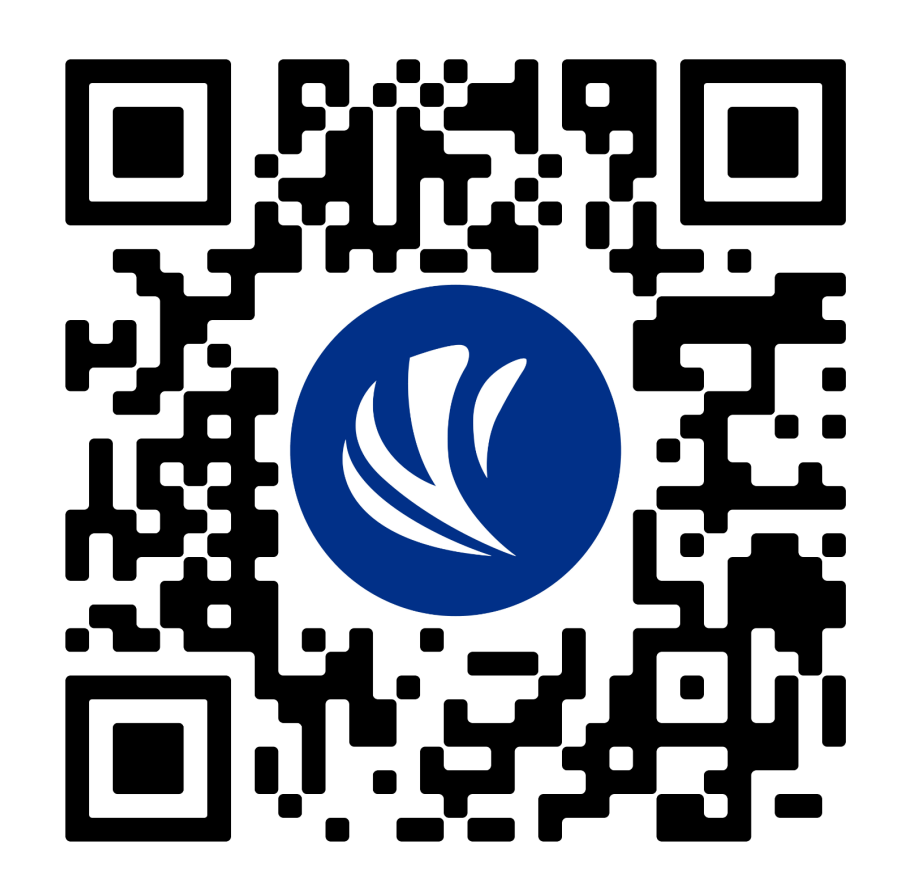

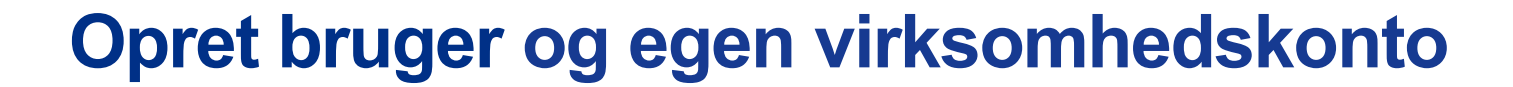

Når du har hentet app'en, er det første du skal gøre at oprette dig. Tryk på 'Opret dig her', hvis du ikke allerede har en bruger.

| EN                   | Om              |
|----------------------|-----------------|
| SAFETYOB             | SERVER3.0       |
| Log ind<br>E-mail    |                 |
| Password             | Glemt password  |
| Log                  | ind             |
| Ny på Safety Observe | ? Opret dig her |

Skriv dit navn og email og opret et password. Minimum 6 karakterer. Tryk på 'Næste'.

| Tilbage |
|---------|
|         |
|         |
|         |
|         |
|         |
|         |
|         |
|         |
|         |
|         |
|         |

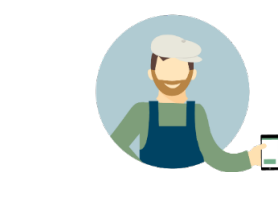

Det Nationale Forskningscente for Arbejdsmiljø

Opret din virksomhed ved at indtaste dens navn. Er virksomheden allerede oprettet, indtast virksomhedskoden (se næste slide).

| pret ny bruger                  | Tilbage |
|---------------------------------|---------|
| Virksomhed                      |         |
| Opret ny virksomhed             |         |
| Virksomhedsnavn                 |         |
| Eller —                         |         |
| Tilknyt eksisterende virksomhed |         |
| Virksomhedskode                 |         |
| Næste                           |         |

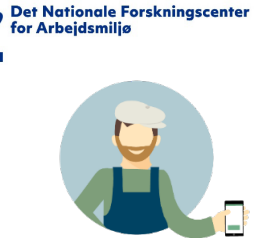

#### Find virksomhedskode ved eksisterende virksomhed

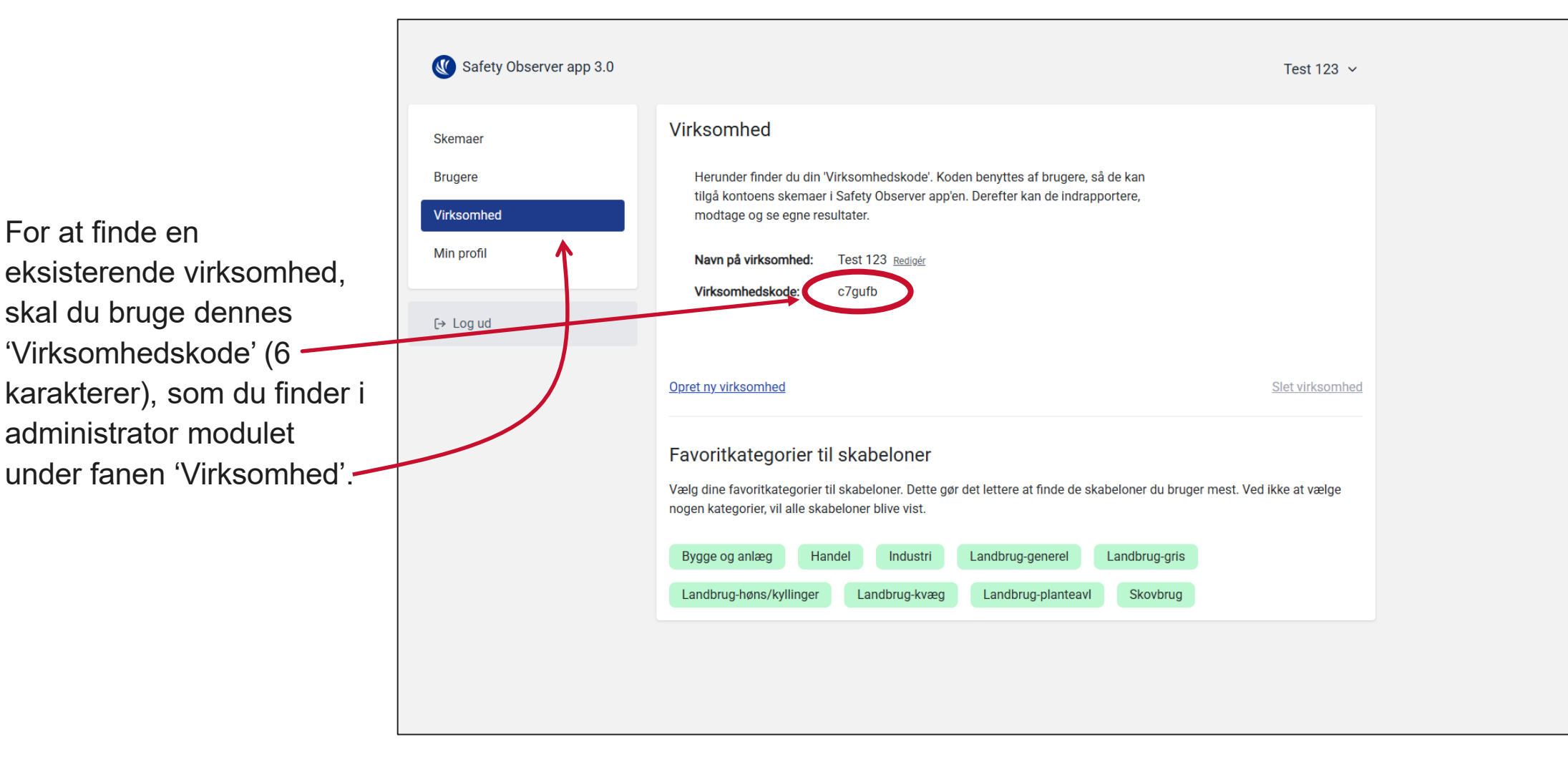

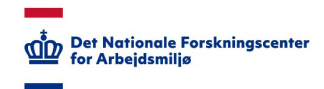

#### Kom i gang med administratormodulet

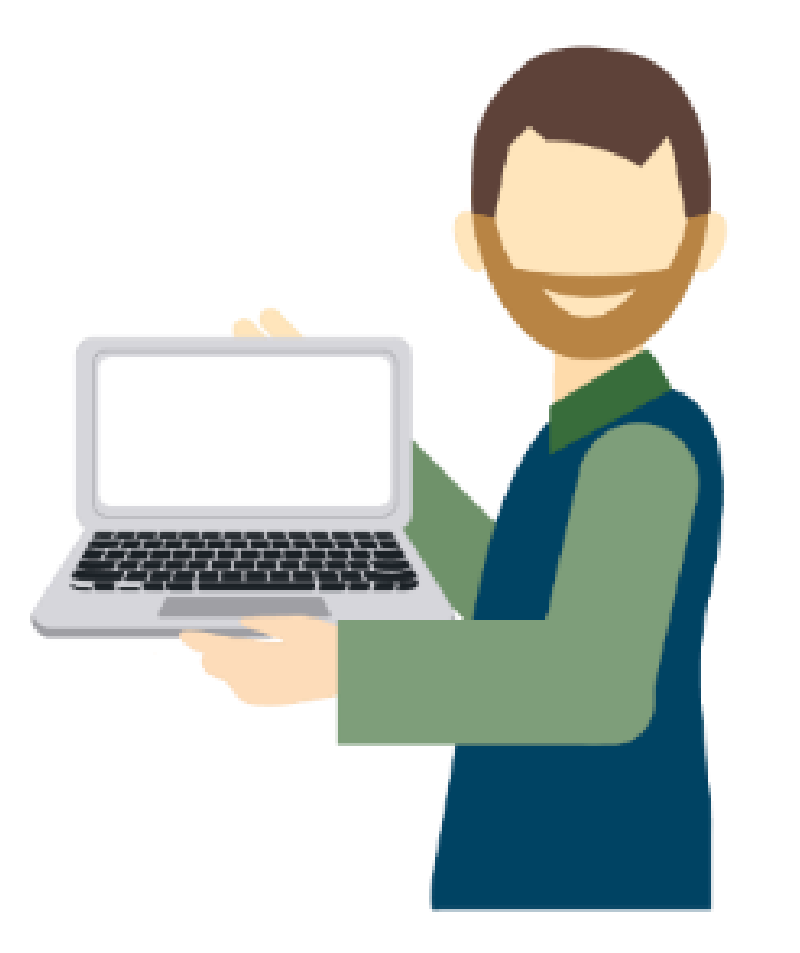

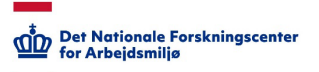

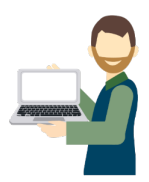

# Safety Observer – administratormodulet <a href="https://safetyobserver.dk">https://safetyobserver.dk</a>

| Safety                 | y Observer app<br>Administration | 3.0     |    |
|------------------------|----------------------------------|---------|----|
| E-mail                 |                                  |         |    |
| Password               |                                  |         |    |
| <u>Glemt password?</u> |                                  | Log ind |    |
| Ny                     | / på Safety Observer?            |         |    |
|                        | <u>Opret dig her</u>             |         | -' |
|                        |                                  |         |    |
|                        |                                  |         |    |
|                        |                                  |         |    |

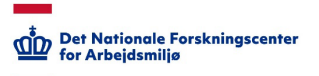

#### Log in eller opret dig som ny bruger

Hvis du allerede har en bruger, log in med email og password

Hvis du ikke har en bruger, opret en ved at klikke på linket 'Opret dig her'.

BEMÆRK: Har du allerede oprettet dig i App'en, skal du ikke oprette dig igen, men blot bruge de samme oplysninger du oprettede dig med.

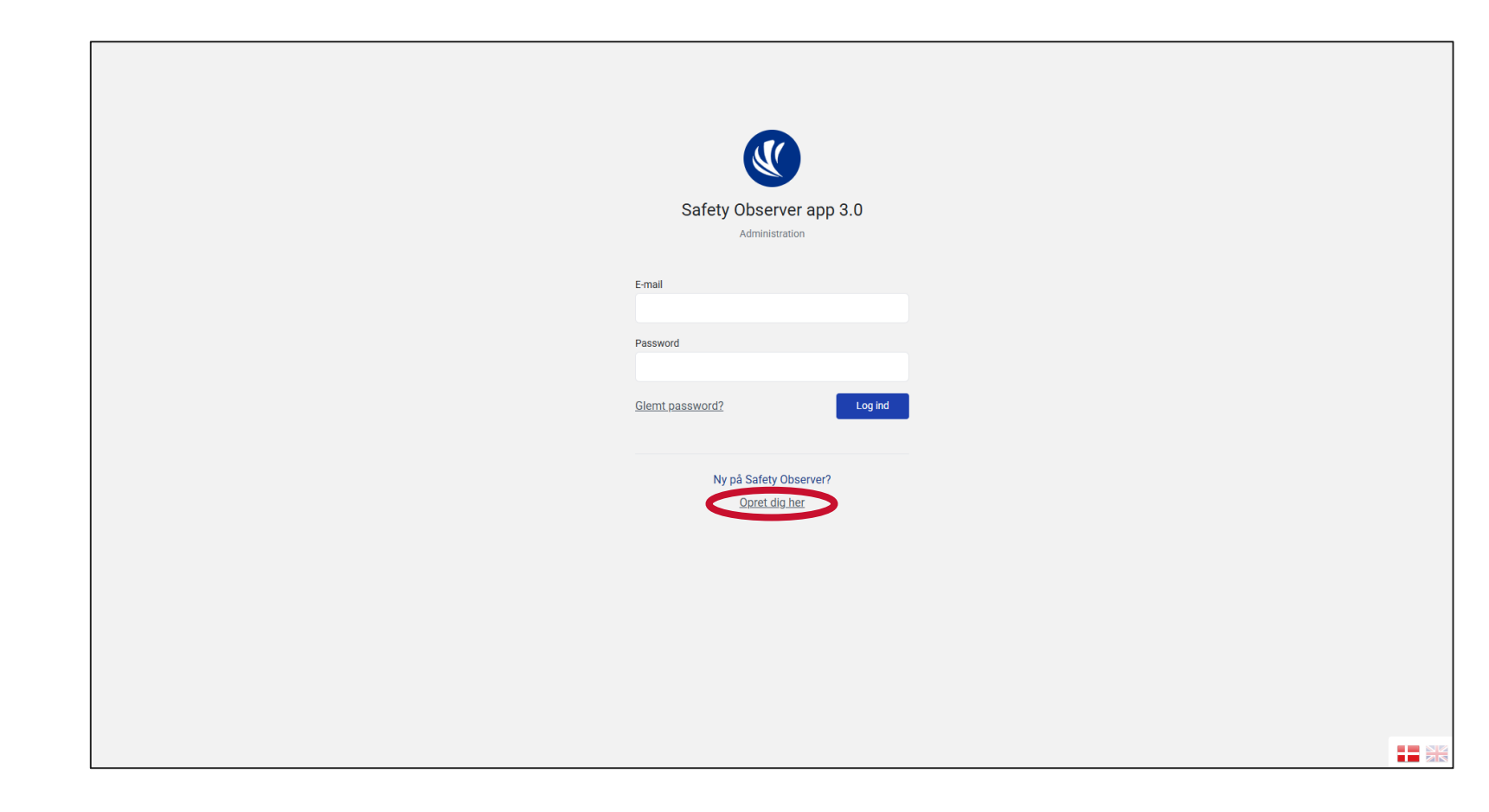

BEMÆRK: Du kan være bruger på flere konti, og

virksomheder, med den samme log-in information.

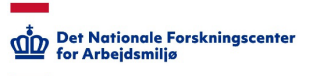

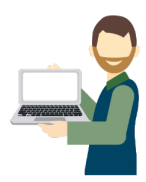

#### Ændre sprog

Hvis du ønsker, kan du ændre sprog indstillinger i administrator modulet ved at trykke på flagene nede i venstre hjørne.

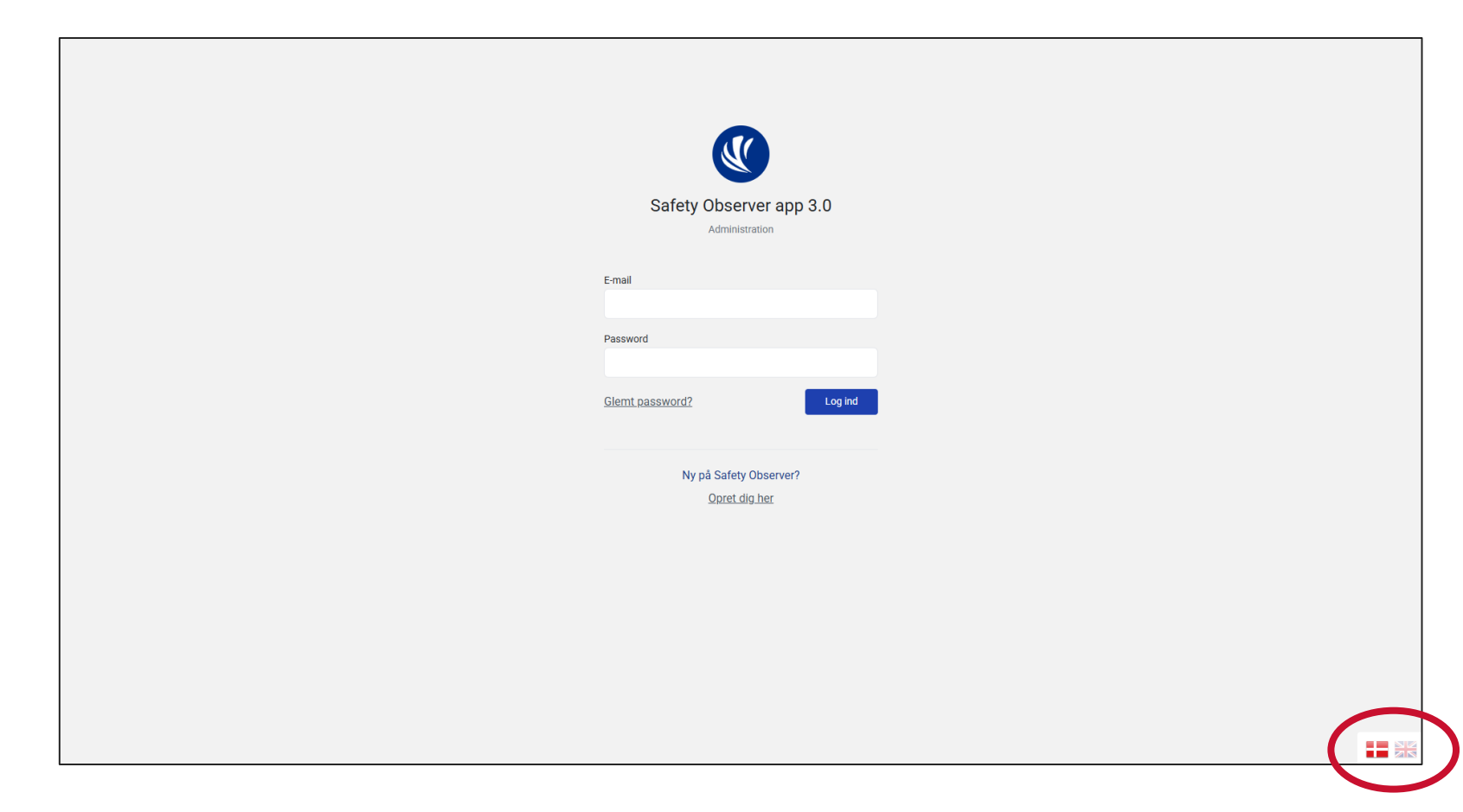

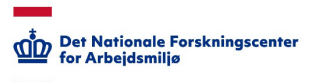

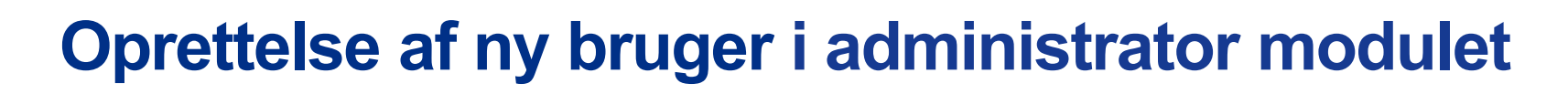

Er det første gang du bruger Safety Observer, skal du oprette dig med navn og e-mail, samt indtaste et selvvalgt password.

Hvis det er første gang din virksomhed bruger Safety Observer, skal du også indtaste navnet på din virksomhed. Dette bruges til senere at kunne vælge mellem konkrete virksomheder (konti).

Er din virksomhed allerede i gang med at bruge Safety Observer, skal du indtaste din virksomheds 'virksomhedskode', som findes i administrator modulet (se næste slide).

| _ |                 |                      |
|---|-----------------|----------------------|
|   |                 |                      |
|   |                 |                      |
|   |                 |                      |
|   | Safety Obse     | rver app 3.0         |
|   | Adminis         | tration              |
|   | Navn            |                      |
|   |                 |                      |
|   | E-mail          |                      |
|   |                 |                      |
|   | Password        |                      |
|   |                 |                      |
|   | Gentag password |                      |
|   |                 |                      |
|   | Virkso          | mhed                 |
|   | ⊘ Opret ny      | Tilknyt eksisterende |
|   | Virksomhed      | Virksomhedskode      |
|   |                 |                      |
|   | Opret b         | oruger               |
|   |                 |                      |
|   | Tilbage t       | l forside            |

BEMÆRK: Du vil altid kunne tilknyttes en virksomhed, og slette dine tilknyttet virksomheder, i administrator modulet.

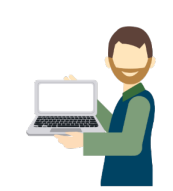

Det Nationale Forskningscenter

for Arbejdsmilia

#### Find virksomhedskode ved eksisterende virksomhed

For at finde en eksisterende virksomhed, skal du bruge dennes 'virksomhedskode', som du finder i administrator modulet.

I administrator modulet, kan du finde din virksomhedskode på 6 karakter under fanen 'Virksomhed'.

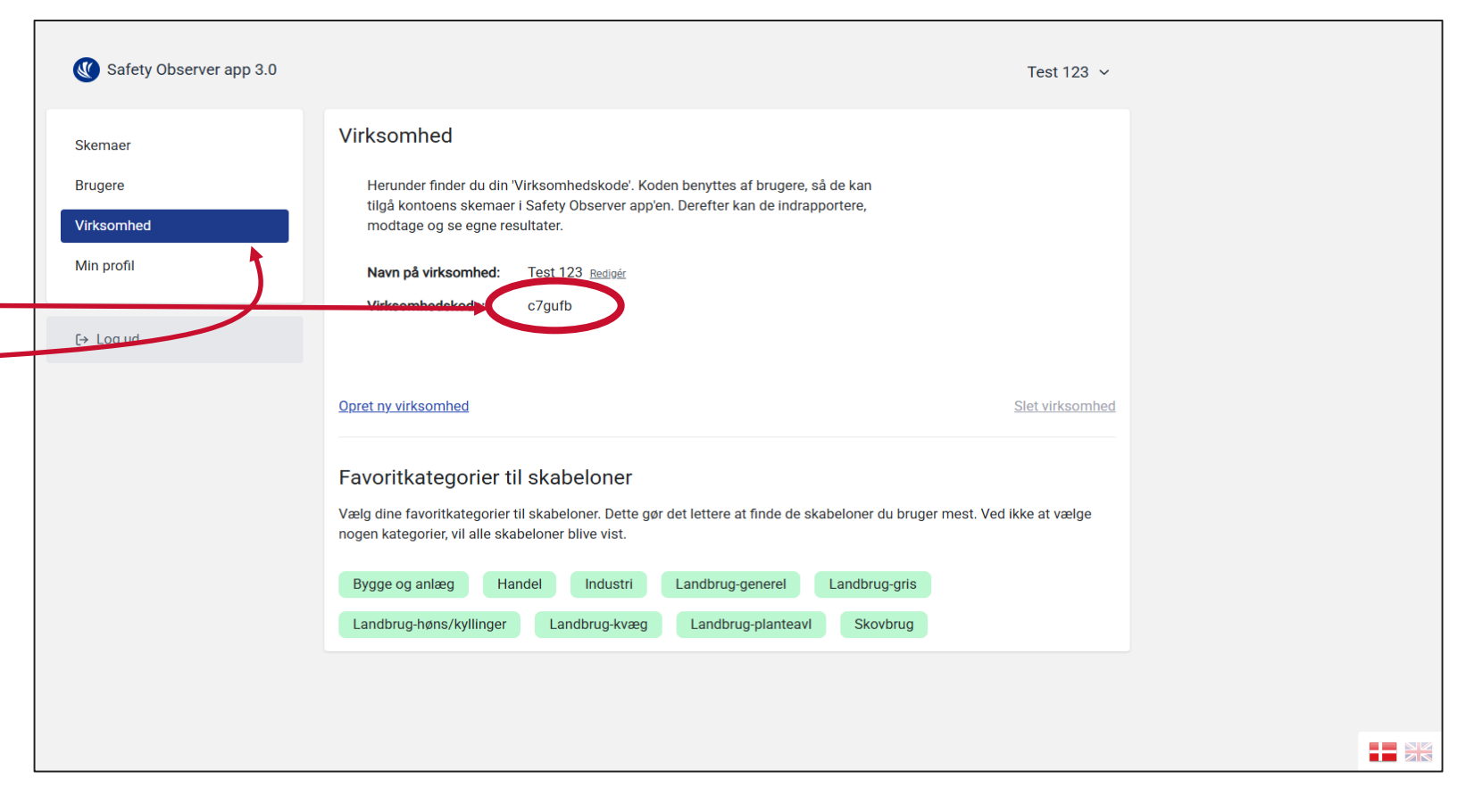

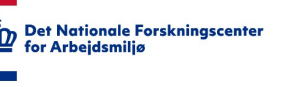

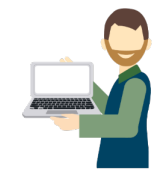

#### Kort om kategorier og skabeloner

På din virksomhedsside har du mulighed for at vælge kategorier til skabeloner.

Ved at vælge din branche kategori her, vil du kun blive præsenteret for skema skabeloner, som er relevante for den kategori (fx skovbrug). Men, hvis du oplever, at der er skabeloner, du ikke har adgang til, som du plejede at bruge, kan de skyldes en markering i favoritkategorier. Derfor, tjek altid dine kategorier, hvis du oplever, at du mangler skemaer i app'en.

| W Safety Observer app 3.0 | Test 123 v                                                                                                    |  |
|---------------------------|----------------------------------------------------------------------------------------------------|--|
| Skemaer                   | Virksomhed                                                                                                    |  |
| Brugere<br>Virksomhed     | Herunder finder du din 'Virksomhedskode'. Koden benyttes af brugere, så de kan<br>tilgå kontoens skemaer i Safety Observer app'en. Derefter kan de indrapportere,<br>modtage og se egne resultater.                 |  |
| Min profil                | Navn på virksomhed: Test 123 Redigér<br>Virksomhedskode: c7gufb                                                                                                    |  |
| [→ Log ud                 |                                                                                                    |  |
|                           | Opret ny virksomhed Slet virksomhed                                                                                                    |  |
|                           | Favoritkategorier til skabeloner<br>Vælg dine favoritkategorier til skabeloner. Dette gør det lettere at finde de skabeloner du bruger mest. Ved ikke at vælge<br>nogen kategorier, vil alle skabeloner blive vist. |  |
|                           | Bygge og anlæg     Handel     Industri     Landbrug-generel     Landbrug-gris       Landbrug-høns/kyllinger     Landbrug-kvæg     Landbrug-planteavl     Skovbrug                                                   |  |
|                           |                                                                                                    |  |
|                           |                                                                                                    |  |

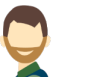

Det Nationale Forskningscente

for Arbejdsmilj

#### Kort om brugere

Efterhånden som der tilføjes flere brugere til din virksomhed, vil disse fremgå under fanen 'Brugere'. Her vil du altid kunne se et overblik over, hvem der er tilknyttet og derved kan oprette målinger på din virksomhed.

Har du administrator ('Admin') rettigheder kan du slette andre brugere fra kontoen ved at trykke på den røde skraldespand.\_\_\_\_\_

Du vil også have mulighed for at ændre andre bruges rettigheder ved at trykke på den understreget 'Rolle'.

Der kan skiftes mellem 'Admin', 'Bruger' el. 'Blokeret'.

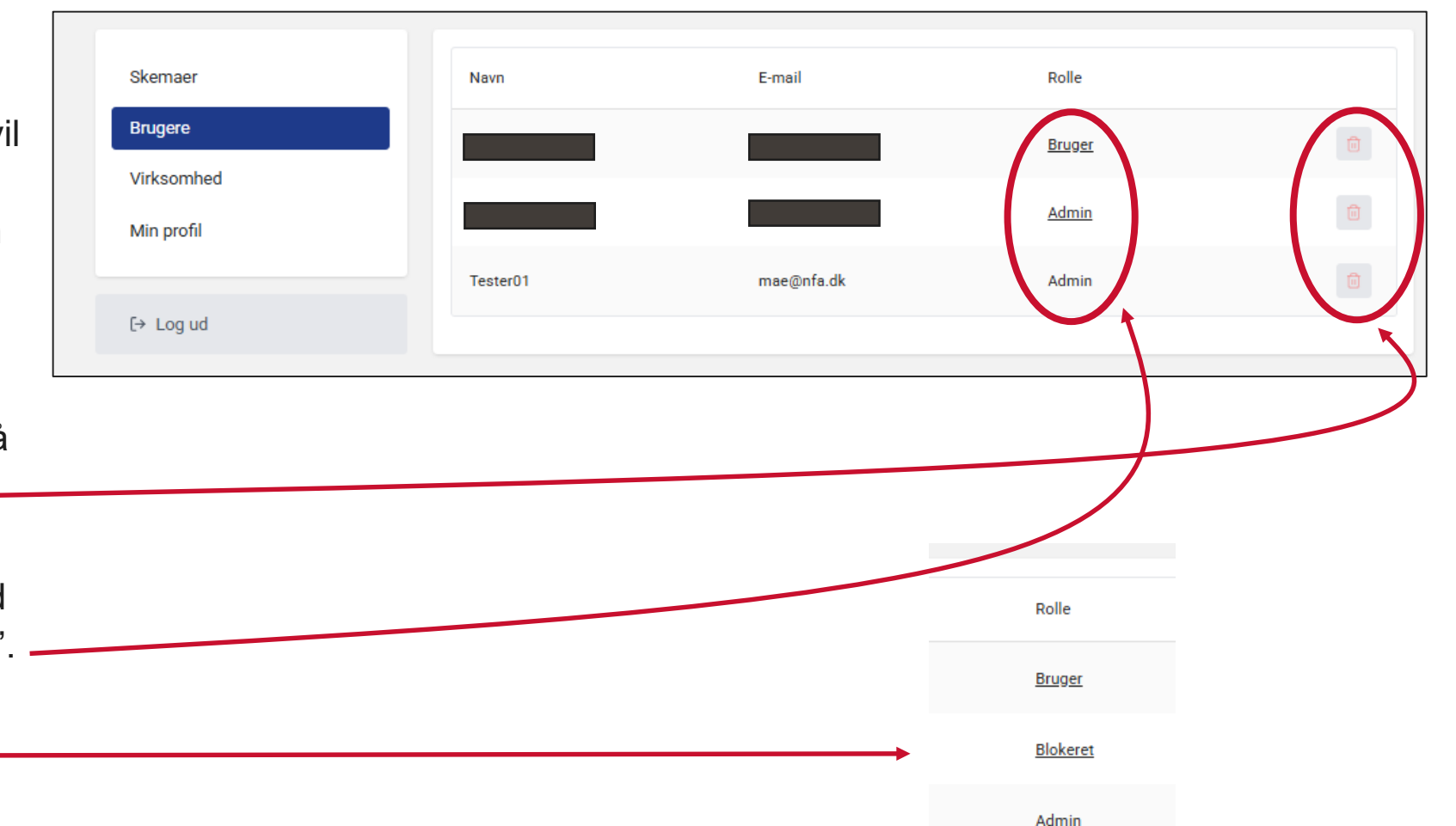

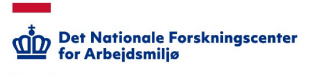

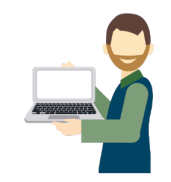

#### Kort om virksomheder

På din virksomhedsside har du også mulighed for at oprette en ny virksomhed på din bruger, ved at trykke på 'Opret ny virksomhed'.

| e en ny      | 🕚 Safety Observer app 3.0 | Test 123 🗸                                                                                                    |  |
|--------------|---------------------------|----------------------------------------------------------------------------------------------------|--|
| uger, ved at | Skemaer                   | Virksomhed                                                                                                    |  |
| rksomhed'.   | Brugere<br>Virksomhed     | Herunder finder du din 'Virksomhedskode'. Koden benyttes af brugere, så de kan<br>tilgå kontoens skemaer i Safety Observer app'en. Derefter kan de indrapportere,<br>modtage og se egne resultater.                                                                                                    |  |
|              | Min profil                | Navn på virksomhed:     Test 123 Redigér       Virksomhedskode:     c7gufb                                                                                                    |  |
|              | E→ Log ud                 |                                                                                                    |  |
|              |                           | Opret ny virksomhed                                                                                                    |  |
|              |                           | Favoritkategorier til skabeloner.         Vælg dine favoritkategorier til skabeloner. Dette gør det lettere at finde de skabeloner du bruger mest. Ved ikke at vælge nogen kategorier, vil alle skabeloner blive vist.         Bygge og anlæg       Handel       Industri       Landbrug-generel       Landbrug-gris         Landbrug-høns/kyllinger       Landbrug-planteavl       Skovbrug |  |
|              |                           |                                                                                                    |  |

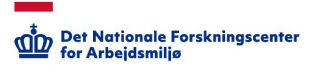

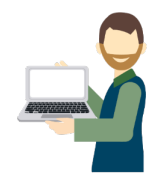

#### **Kort om Virksomheder**

Hvis du opretter en ny virksomhed, kan du finde denne ved at trykke på dit virksomhedsnavn øverst i højre

hjørne. -

Herfra vil du blive præsenteret med en liste over de virksomheder, du er administrator for.

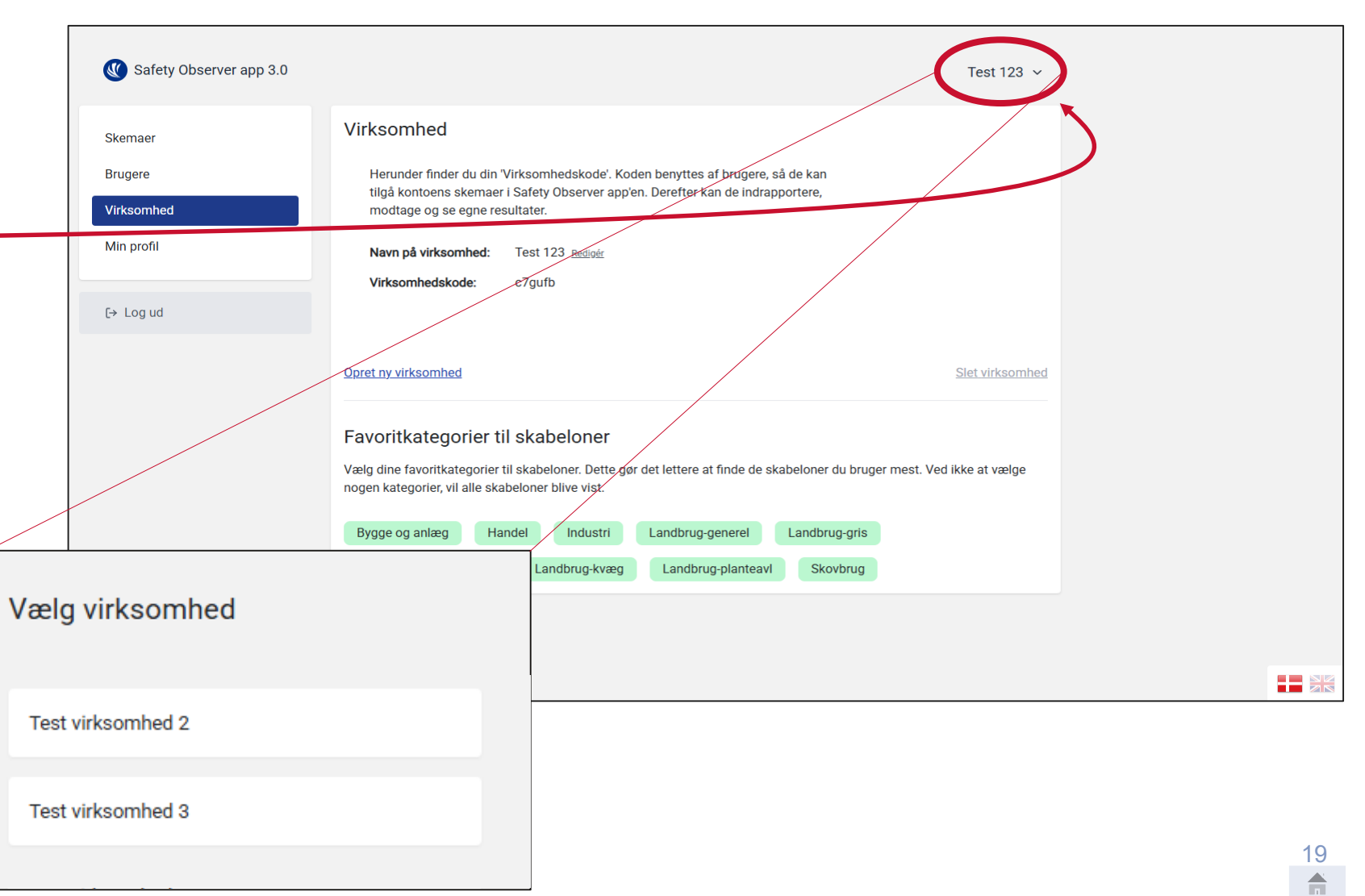

#### Safety Observer – administratormodul

I dit administratormodul vil du have mulighed for at tilgå en række eksempler på forskellige skemaer (skabeloner). Du kan også oprette et nyt skema, ved at trykke på 'Opret skema'.

| Salety Observer app 0.0 |                                  |            |           | Test 123 V  |
|-------------------------|----------------------------------|------------|-----------|-------------|
| Skemaer                 |                                  |            |           | Opret skema |
| Brugere                 | Skema                            | Status     | Opdateret |             |
| /irksomhed              | Eksempler/Bygge og anlæg (2020)  | Publiceret | 07-01-25  | 6           |
|                         | Eksempler/Industri (2020)        | Publiceret | 19-08-24  |             |
| ⇔ Log ud                | Eksempler/Kontormiljø (2020)     | Publiceret | 19-08-24  |             |
|                         | Eksempler/Transport (2020)       | Publiceret | 19-08-24  |             |
|                         | Example/Construction (2020)      | Publiceret | 19-08-24  |             |
|                         | Example/Manufacturing (2020)     | Publiceret | 19-08-24  |             |
|                         | Example/Office workplaces (2020) | Publiceret | 19-08-24  |             |
|                         | Varelager                        | Publiceret | 28-05-24  |             |

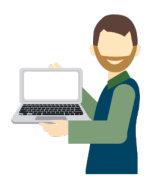

Det Nationale Forskningscer for Arbejdsmiljø

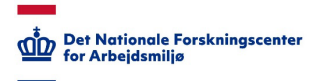

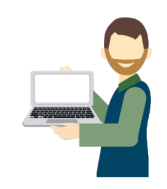

#### Safety Observer – opret skema

Når du opretter et nyt skema, vil du have mulighed for, at indtaste dine egne oplysninger i skemaet.

Start med at navngive dit skema, og udfyld derefter målepunkter, ved at tilføje overskrifter (ved 1.) og underoverskrifter (ved. 1.1).

Du kan tilføje ekstra overskrifter ved at trykke på knappen 'Tilføj sektion', eller underoverskrifter ved at trykke på knappen 'Tilføj punkt'.

BEMÆRK: Du kan skrive i det sprog du ønsker, men det sprog du skriver i er også det, som bliver vist i app'en.

| 🔇 Safety Observer app 3.0                      |              |                                               |                  | Test 123 🗸             |
|------------------------------------------------|--------------|-----------------------------------------------|------------------|------------------------|
| Skemaer<br>Brugere<br>Virksomhed<br>Min profil | <i>←</i>     | Opret skema<br>Indstillinger<br>Skemaets navn |                  | Publiceret V Gem skema |
| [→ Log ud                                      |              | Vælg kategori 🗸                               | Tom skabelon 🗸 🗸 | Tilføj template        |
|                                                | 1.<br>*<br>* | Overskrift<br>■ IU II # 8 №                   |                  |                        |
|                                                | 1.1          | Overskrift<br>Tilføj punkt                    |                  | × × 0                  |
|                                                |              |                                               | Tilføj sektion   |                        |

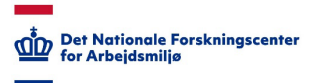

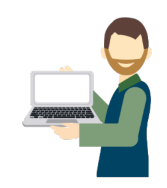

#### Safety Observer – opret skema

Du kan også tilføje en skabelon, ved først at vælge en kategori fra menuen 'Vælg kategori'.

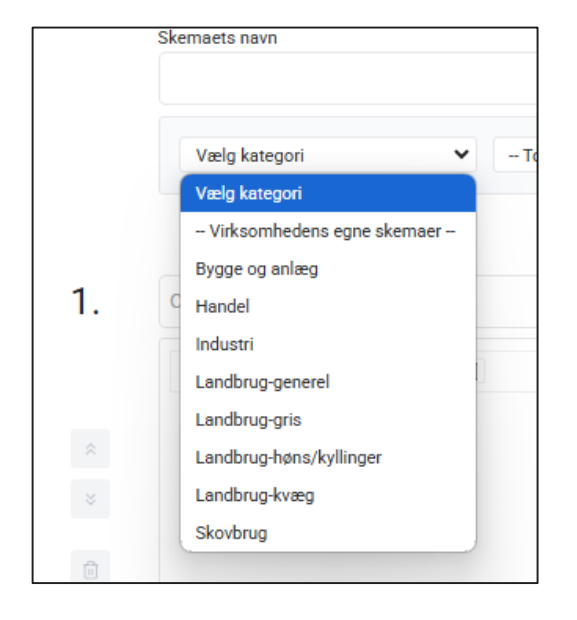

Derefter kan du vælge en skabelon fra menuen 'Tom skabelon'.

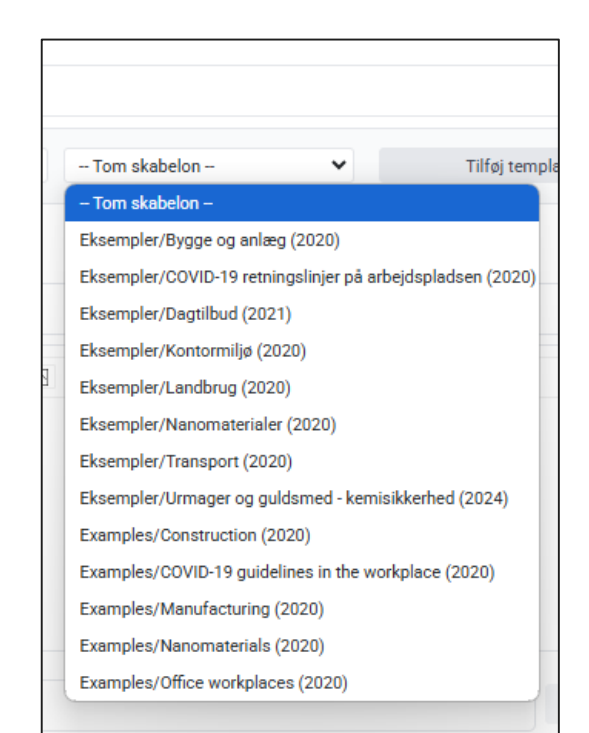

| ←  | Opret skema Publiceret ✓ Gem skema                 |
|----|----------------------------------------------------|
|    | Indstillinger                                      |
|    | Skemaets navn                                      |
|    | Vælg kategori 👻 - Tom skabelon - 👻 Tilføj template |
|    |                                                    |
| 1. | Overskrift                                         |
|    | <b>B</b> <i>I</i> <u>U</u> ≣ <i>∂ B</i> ⋈          |

Til sidst tilføjer du din valgte skabelon ved at trykke på 'Tilføj template'.

Du kan tilføje lige så mange skabeloner til dit konto, som du ønsker. Vær dog forsigtig med ikke at gøre skemaet for stort, langt og uoverskueligt.

#### Vejledning til brug af skemaet

I hver sektion har du mulighed for at tilføje vejledninger til, hvordan målpunkterne skal vurderes om de er rigtige (grøn knap i app'en) eller ikke-korrekte (rød knap i app'en).

Du kan også tilføje links og indsætte fotos.

Disse vises i app'en når der trykkes på 'Vis mere' .

| 2.  | Byggepladsindretning                                                                                                    |          |          |   |  |  |  |
|-----|----------------------------------------------------------------------------------------------------|----------|----------|---|--|--|--|
|     | $\mathbf{B} \hspace{0.1in} I \hspace{0.1in} \underline{\mathtt{U}} \hspace{0.1in} \stackrel{\scriptscriptstyle \mathrm{i}}{=} \hspace{0.1in} \hspace{0.1in} $ |          |          |   |  |  |  |
|     | En registrering for hvert arbejdsområde, areal (maks. 50m2), osv.                                                                                                    |          |          |   |  |  |  |
| *   | <ul> <li>Orden og ryddelighed så mennesker, maskiner og materialer kan bevæge sig/flyttes frit</li> <li>Affald fjernes fra arbejdsområde, sorteres og/eller samles i bunker</li> <li>Der er tilstrækkelig orienterings og -arbejdsbelysning til opgaven</li> <li>Byggestrøm hænges op eller lægge langs sider</li> <li>Bortledning af vand, sne-/isrydning og grusning på udeareale</li> </ul>                                                                                                    | t - uder | n risici |   |  |  |  |
| 2.1 | Orden og ryddelighed                                                                                                    | \$       | ×        | Û |  |  |  |
| 2.2 | Belysning                                                                                                    | *        | *        | Û |  |  |  |
| 2.3 | Vinterforanstaltninger                                                                                                    | \$       | *        | Û |  |  |  |
|     | Tilføj punkt                                                                                                    |          |          |   |  |  |  |

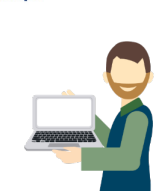

Det Nationale Forskningsce for Arbeidsmiliø

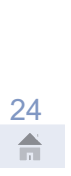

#### Ændre rækkefølge for dine målepunkter

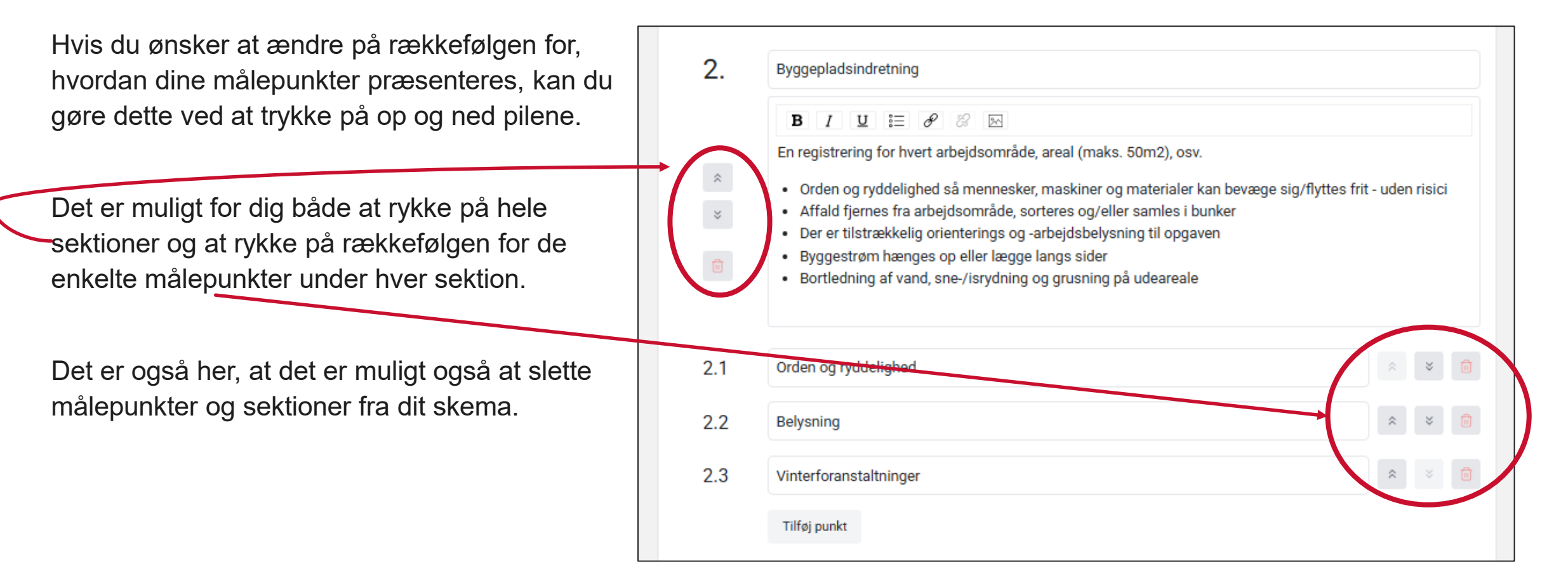

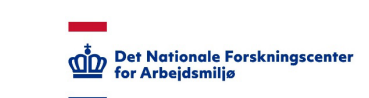

#### Safety Observer – Opret skema

Ved at trykke på knappen 'Indstillinger/Skjul indstillinger', kan du tilføje specifikke justeringer til dit skema, som fx om det skal være muligt at tilføje noter og billeder til en måling, eller om fotos skal være udstyret med GPS koordinater.

Du kan også tilføje email adresser for folk, der ikke er tilknyttet kontoen, som derefter vil modtage de rapporter, som dannes efter hver måling.

|    |                                                                                                    |                                                                                                    | Det Nationale Forskningscenter                                                                                            |
|----|----------------------------------------------------------------------------------------------------|----------------------------------------------------------------------------------------------------|----------------------------------------------------------------------------------------------------|
|    | 🔇 Safety Observer app 3.0                                                                                                    |                                                                                                    |                                                                                                    |
| na | Skemaer<br>Brugere<br>Virksom <u>hed</u>                                                                                                    | ← Opret skema                                                                                                    |                                                                                                    |
|    |                                                                                                    |                                                                                                    | Test 123 🗸                                                                                                    |
| ←  | Opret skema                                                                                                    |                                                                                                    | Publiceret 🗸 Gem skema                                                                                                    |
|    | Skjul indstillinger                                                                                                    |                                                                                                    |                                                                                                    |
|    | 🗆 Målområde                                                                                                    | Påkrævet                                                                                                    |                                                                                                    |
|    | Sektion Indledende kommentar Smileys Noter                                                                                                    | Påkrævet                                                                                                    |                                                                                                    |
|    | □ Fotos                                                                                                    | Vis GPS koordinater i rapporter                                                                                                    |                                                                                                    |
|    | email1@example.com, e                                                                                                    | mail2@example.com                                                                                                    |                                                                                                    |
|    | Vælg om Område - Sektion - In<br>indgå i skemaet, og om et felt<br>af komma), på personer du ør<br>kontoens administratorer alle<br>OBS: Det er den enkelte konto | ndledende kommentarer - Noter - Smileys -<br>er 'Påkrævet' at udfylde. I 'E-mails' boksen<br>isker skal modtage rapporter, efterhånden i<br>rede modtager rapporter. | Fotos og deres GPS koordinater skal<br>kan du tilføje en eller flere emails (adskilt<br>som de bliver oprettet. Bemærk at |

fx i forbindelse med design af skemaer, indsamling og lagring af personfølsomme data og fotos.

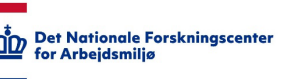

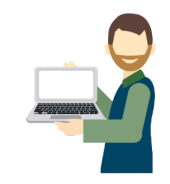

#### Safety Observer – Opret skema

Når du har tilføjet de målepunkter, som du finder relevante, og tilpasset dit skema igennem indstillingerne, gemmer du dit arbejde, ved at trykke på 'Gem skema'.

'Gem' gerne undervejs i opbygningen af skemaet, således at dine ændringer ikke går tabt.

| 🔇 Safety Observer app 3.0        |              |                                                                                                    | Test 123 🗸                                                                    |
|----------------------------------|--------------|----------------------------------------------------------------------------------------------------|-------------------------------------------------------------------------------|
| Skemaer<br>Brugere<br>Virksomhed | ←            | Opret skema<br>Indstillinger                                                                                                    | Publiceret V Gem skema                                                        |
| Min profil<br>[→ Log ud          |              | Skemaets navn<br>Dit første skema<br>Vælg kategori V Eksempler/Bygge og anlæg (20 V                                                                                                    | Tilføj template                                                               |
|                                  | 1.<br>^<br>* | Adfærd og ergonomi         B I U = P R E         En registrering på hver medarbejder         • Medarbejderen tager ikke åbenbare risici (fx ved brug af stige, stilla         • Medarbejderen anvender relevante tekniske hjælpemidler (fx ved tu         • Medarbejderen anvender påkrævede og relevante værnemidler (fx høreværn, åndedrætsværn, handsker, faldsikring, osv.) | ads, håndværktøj)<br>unge løft, udsugning)<br>hjelm, sikkerhedssko, øjenværn, |

#### Safety Observer – Opret skema

Du kan arbejde på dit skema i Kladde form. Det er først, når du ændre skemaets status fra 'Kladde' til 'Publiceret', at skemaet vil fremgå i app'en og kan bruges til at udføre en sikkerhedsmåling.

| 🔇 Safety Observer app 3.0                      |              | Test 123 v                                                                                                    |
|------------------------------------------------|--------------|----------------------------------------------------------------------------------------------------|
| Skemaer<br>Brugere<br>Virksomhed<br>Min profil | ←            | Opret skema<br>Indstillinger Gem skema<br>Skemaets navn                                                                                                    |
| for Local                                      |              | Dit første skema                                                                                                    |
|                                                | 1.<br>*<br>* | Vælg kategori <ul> <li>Eksempler/Bygge og anlæg (20 </li> <li>Tilføj template</li> </ul> Adfærd og ergonomi <ul> <li>I</li> <li>I</li> <lii< li=""></lii<></ul> |

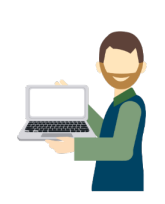

Det Nationale Forskningscer for Arbejdsmiljø

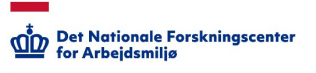

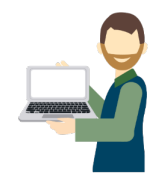

#### Safety Observer – administratormodul

Når du har oprettet dit skema, vil det fremgå i oversigten over skemaer for din virksomhed. Der vil ikke være andre, end de personer som er tilknyttet din virksomhed, som vil kunne se de skemaer, som du opretter.

Hvis du senere ønsker at rette i et skema, ved fx at tilføje eller slette målepunkter, eller eventuelt slette hele skemaet, så skal du trykke på 'rediger' ikonet, der ligner en lille firkant med en blyant inden i.

Du vil nu være klar til at udføre målinger på din arbejdsplads.

| 🔇 Safety Observer app 3.0 |                                  |            |           |   | Test    | 123 ∨ |
|---------------------------|----------------------------------|------------|-----------|---|---------|-------|
| Skemaer                   |                                  |            |           | ( | Opret s | kema  |
| Brugere                   | Skema                            | Status     | Opdateret |   |         |       |
| Virksomhed<br>Min profil  | Dit første skema                 | Publiceret | 17-02-25  | Ľ | þ       |       |
|                           | Eksempler/Bygge og anlæg (2020)  | Publiceret | 07-01-25  | Ľ | D       |       |
| [→ Log ud                 | Eksempler/Industri (2020)        | Publiceret | 19-08-24  | ľ | ß       |       |
|                           | Eksempler/Kontormiljø (2020)     | Publiceret | 19-08-24  | Ľ | C       | •     |
|                           | Eksempler/Transport (2020)       | Publiceret | 19-08-24  | Ľ | D       |       |
|                           | Example/Construction (2020)      | Publiceret | 19-08-24  | Ľ | D       | •     |
|                           | Example/Manufacturing (2020)     | Publiceret | 19-08-24  | Ľ | D       | •     |
|                           | Example/Office workplaces (2020) | Publiceret | 19-08-24  |   | D       | •     |
|                           | Varelager                        | Publiceret | 28-05-24  | Ľ | ß       |       |

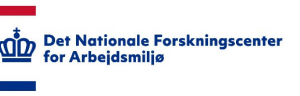

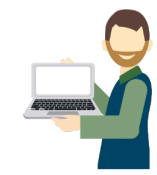

#### Safety Observer – slet skema

Ønsker du at slette dit skema, og de målinger der er udført på skemaet, fuldstændig gøres dette ved at scrolle helt ned i bunden af skemaet, når du er i redigerings vinduet.

Her finder du knappen 'Slet skema'.

BEMÆRK: Slettes skemaet kan dette, og dets målinger, ikke gendannes igen.

|                        | 20                                                                                   |                                                                                                    |                                                                                                    |                                                                                                    |                                                                                                    |                                                                                                    |
|------------------------|--------------------------------------------------------------------------------------|----------------------------------------------------------------------------------------------------|----------------------------------------------------------------------------------------------------|----------------------------------------------------------------------------------------------------|----------------------------------------------------------------------------------------------------|----------------------------------------------------------------------------------------------------|
| strering for hvert kør | etøj                                                                                 |                                                                                                    |                                                                                                    |                                                                                                    |                                                                                                    |                                                                                                    |
| etøjer skal være fors  | ynet med fung                                                                        | erende rotorblin                                                                                                  | ık og bakalarm                                                                                                    |                                                                                                    |                                                                                                    |                                                                                                    |
|                        |                                                                                      |                                                                                                    |                                                                                                    |                                                                                                    |                                                                                                    |                                                                                                    |
|                        |                                                                                      |                                                                                                    |                                                                                                    |                                                                                                    |                                                                                                    |                                                                                                    |
|                        |                                                                                      |                                                                                                    |                                                                                                    |                                                                                                    |                                                                                                    |                                                                                                    |
|                        |                                                                                      |                                                                                                    |                                                                                                    |                                                                                                    |                                                                                                    |                                                                                                    |
| rm / Flagmand          |                                                                                      |                                                                                                    |                                                                                                    |                                                                                                    |                                                                                                    | *                                                                                                    |
| ink                    |                                                                                      |                                                                                                    |                                                                                                    |                                                                                                    | \$                                                                                                    |                                                                                                    |
| unkt                   |                                                                                      |                                                                                                    |                                                                                                    |                                                                                                    |                                                                                                    |                                                                                                    |
|                        |                                                                                      |                                                                                                    |                                                                                                    |                                                                                                    |                                                                                                    |                                                                                                    |
|                        |                                                                                      |                                                                                                    |                                                                                                    |                                                                                                    |                                                                                                    |                                                                                                    |
|                        | I 및 I≡ Ø<br>strering for hvert kør<br>etøjer skal være fors<br>rrm / Flagmand<br>ink | I 및 I = P ⊗ ⊠<br>strering for hvert køretøj<br>etøjer skal være forsynet med fung<br>rm / Flagmand<br>ink<br>unkt | I U I I Ø 8 ⊠<br>strering for hvert køretøj<br>etøjer skal være forsynet med fungerende rotorblin<br>rrm / Flagmand<br>ink<br>unkt | I 및 I = P ⊗ ⊠<br>strering for hvert køretøj<br>etøjer skal være forsynet med fungerende rotorblink og bakalarm<br>rm / Flagmand<br>ink<br>unkt | IUE E P R Koretøj<br>strering for hvert køretøj<br>etøjer skal være forsynet med fungerende rotorblink og bakalarm<br>rm / Flagmand<br>ink | IUE PRESING<br>strering for hvert køretøj<br>etøjer skal være forsynet med fungerende rotorblink og bakalarm<br>rm / Flagmand<br>ink<br>unkt |

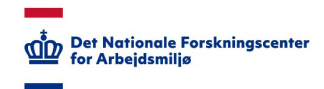

#### Sådan oprettes målinger i App'en

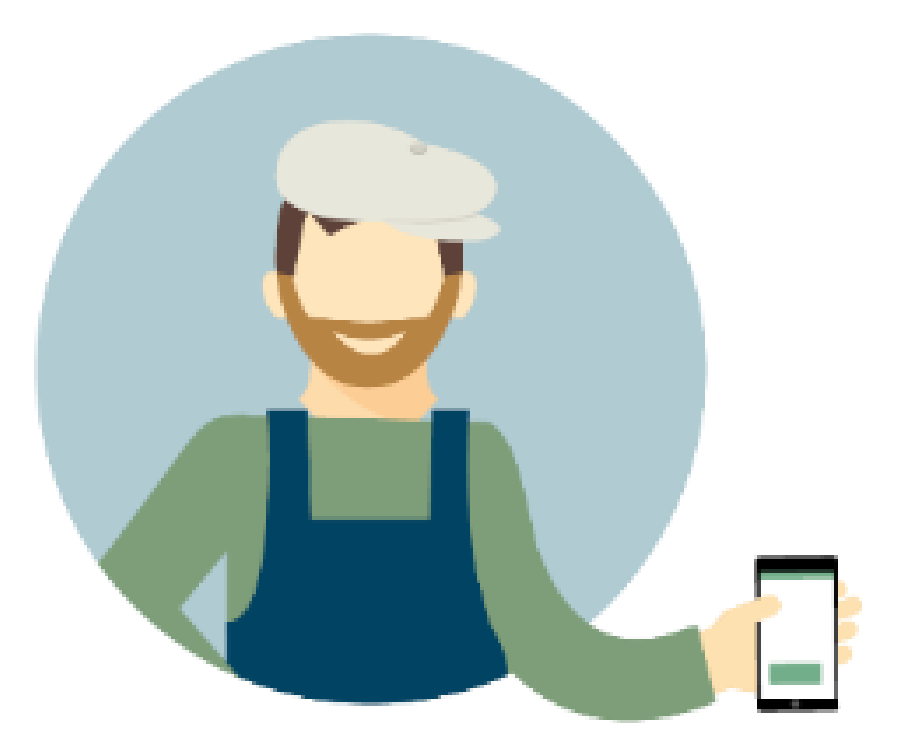

#### Safety Observer – skift sprog

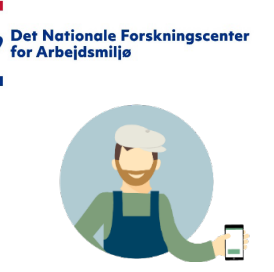

Du skifter sprog i app'en ved at trykke på det lille 'EN' eller 'DK' igen på startskærmen. Dette skifter menu-sproget i app'en, men har ingen betydning for det sprog som står i de enkelte skemaer.

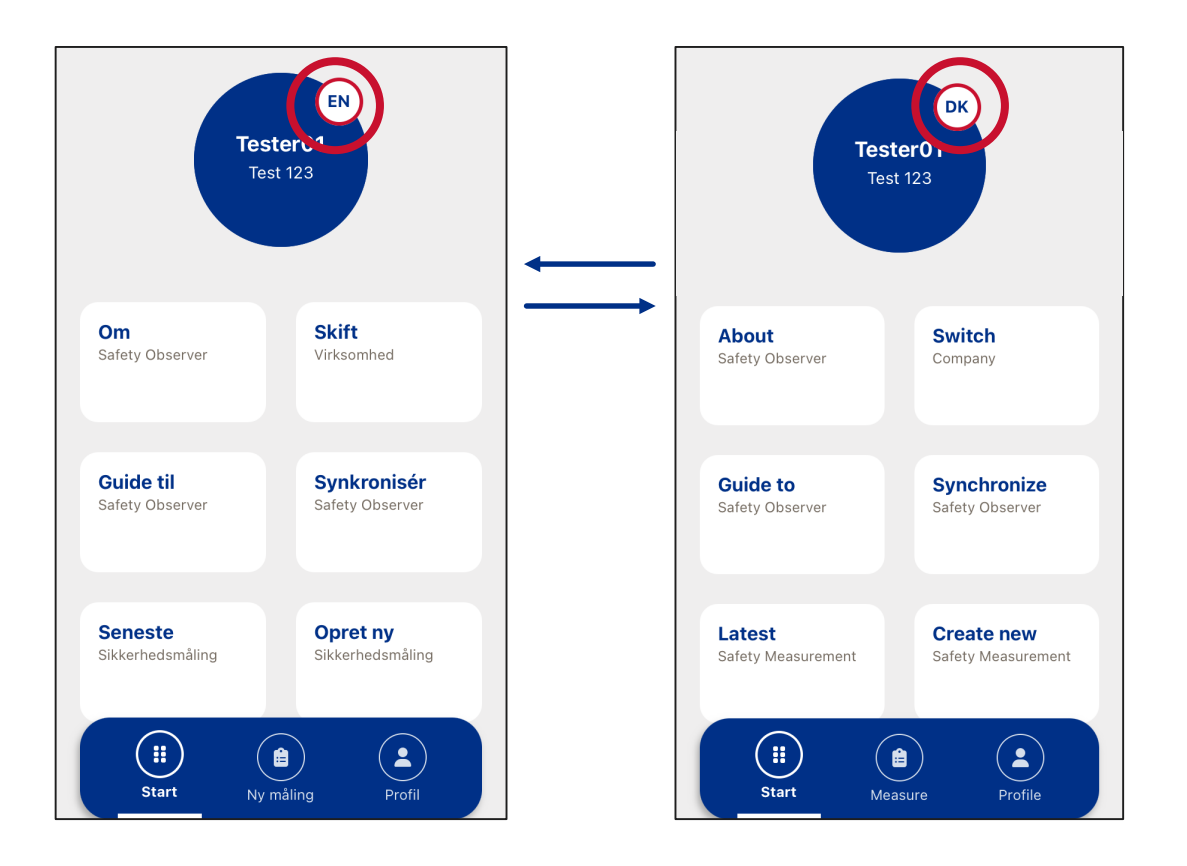

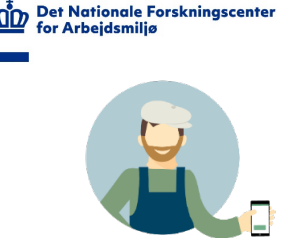

#### Safety Observer – Kort om 'målefelter'

Når du opretter målinger er det vigtigt, at du holder for øje, at du gør dette i særskilte områder.

Inden du går i gang er det derfor en fordel, at du opdeler din arbejdsplads i klart afgrænset målefelter.

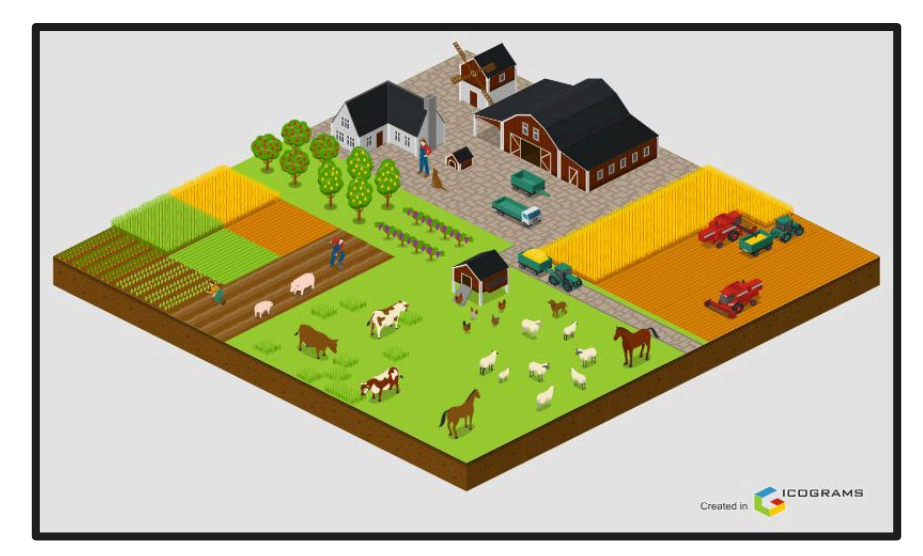

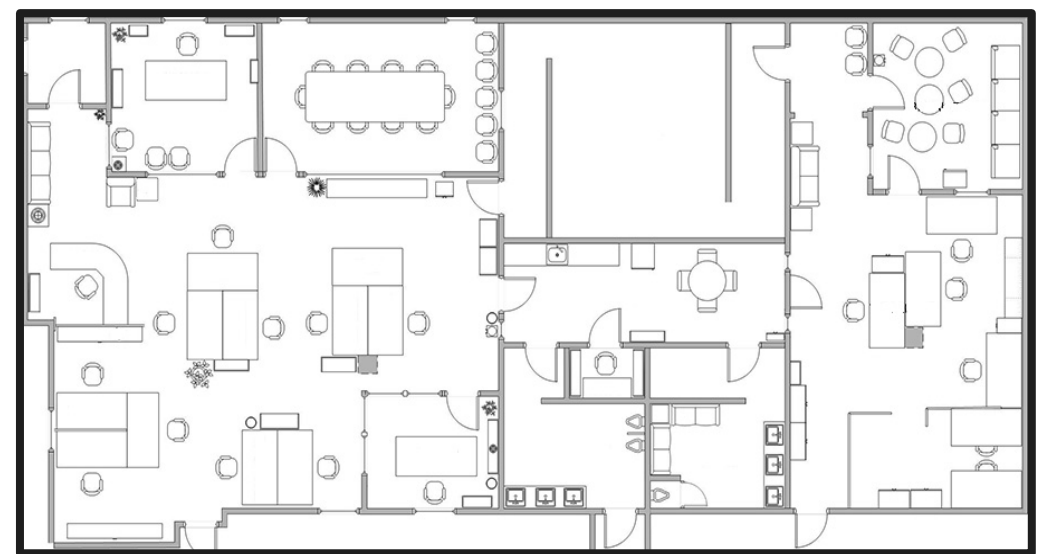

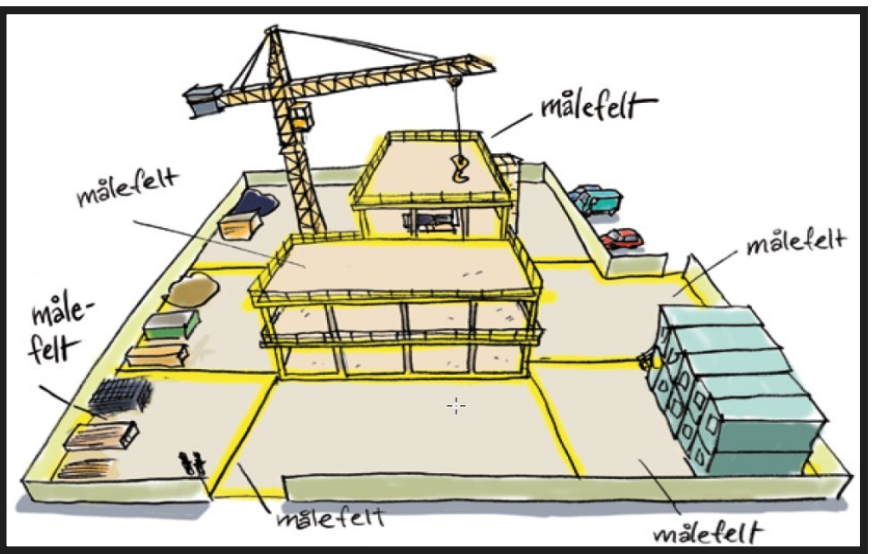

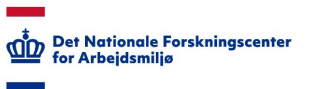

#### Safety Observer - Opret ny sikkerhedsmåling, 1 af 4

Fra startskærmen trykker du på knappen 'Ny måling' eller 'Opret ny sikkerhedsmåling'.

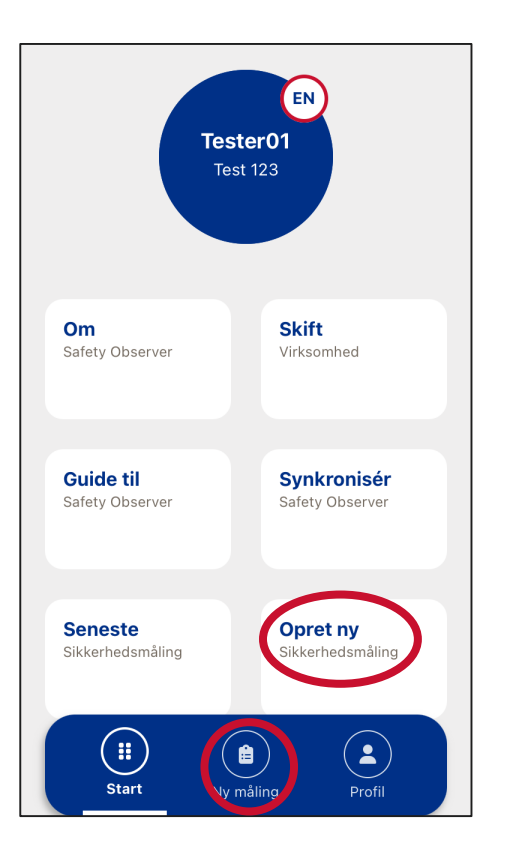

Fra listen vælger du den skabelon, som din måling skal følge, her vælger vi 'Dit første skema'.

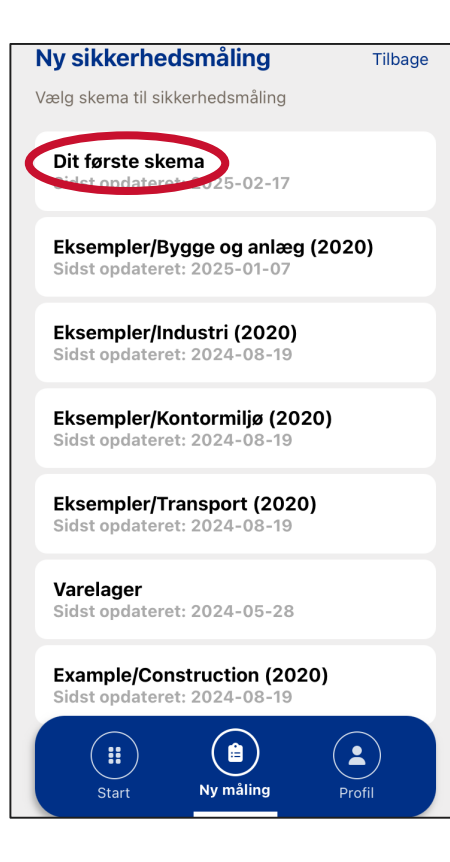

Giv din måling et navn, ved at beskrive på, hvilken location du udfører målingen.

| Ny sikkerhedsmåling               |
|-----------------------------------|
| Valgt skema: Dit første skema     |
| Arbejdsplads<br>Din første måling |
| Afbryd Næste                      |
|                                   |
|                                   |
|                                   |
|                                   |
| "måling" målinger målingen        |
| qwertyuiopå                       |
| asdfghjklæø                       |
| ☆ z x c v b n m ⊗                 |
| 123 🌐 处 Mellemrum Retur           |

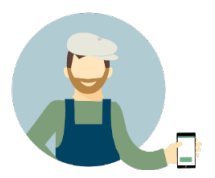

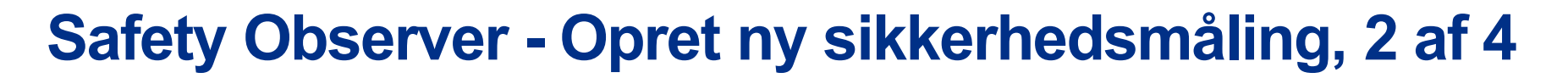

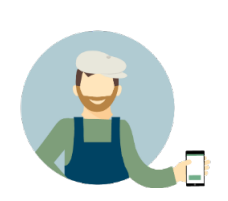

Det Nationale Forskningscenter

for Arbejdsmiliø

Du vil nu se de sektioner, som er tilføjet til skemaet.

| Ny sikkerhedsmåling                        |  |
|--------------------------------------------|--|
| Valgt skema: Dit første skema              |  |
| Samlede observationer:                     |  |
|                                            |  |
| 1. Adfærd og ergonomi                      |  |
| 2. Byggepladsindretning                    |  |
|                                            |  |
| 3. Adgangs- og transportveje,<br>skiltning |  |
|                                            |  |
| 4. Afspærring                              |  |

Du vil for adgang til målepunkterne under hver sektion ved at trykke på sektions navn.

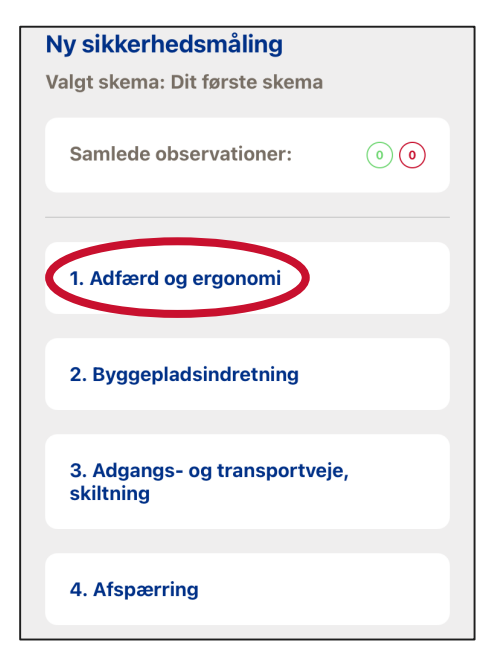

Du vil få vist dine målepunkter for den valgte sektion. Du kan her trykke på 'Vis mere' for at se hjælpe tekst til målingen.

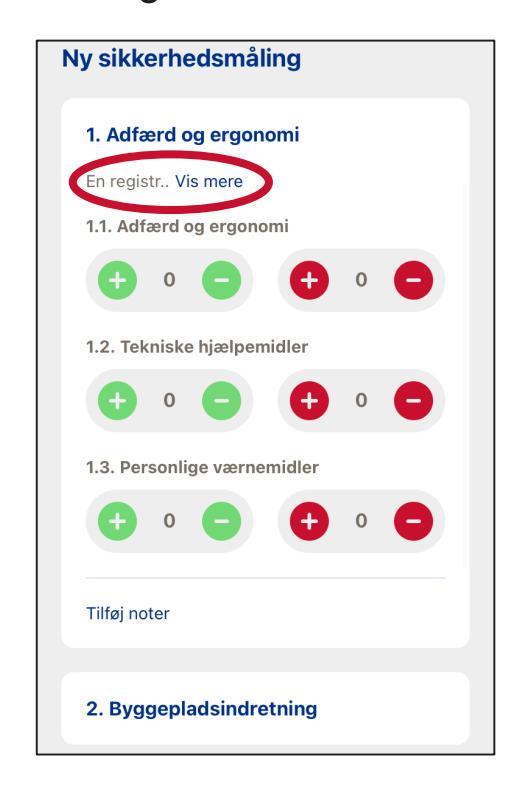

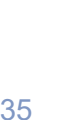

#### Safety Observer - Opret ny sikkerhedsmåling, 3 af 4

Ved at gå ind på de enkelte overskrifter vil du kunne se de punkter, som målingen udføres efter.

#### Ny sikkerhedsmåling 1. Adfærd og ergonomi En registrering på hver medarbejder Medarbejderen tager ikke åbenbare risici (fx ved brug af stige, stillads, håndværktøi) Medarbejderen anvender relevante tekniske hjælpemidler (fx ved tunge løft, udsugning) Medarbeideren anvender påkrævede og relevante værnemidler (fx hielm. sikkerhedssko, øjenværn, høreværn, åndedrætsværn, handsker, faldsikring, osv.) Vis mindre 1.1. Adfærd og ergonomi 1.2. Tekniske hjælpemidler 1.3. Personlige værnemidler

Rate din arbejdsplads ved at trykke på det grønne plus knap for hver korrekt observation og det røde plus for hver ukorrekt observation.

#### Ny sikkerhedsmåling 1. Adfærd og ergonomi (3)(3) En registrering på hver medarbejder Medarbeideren tager ikke åbenbare risici (fx ved brug af stige, stillads, håndværktøj) Medarbejderen anvender relevante tekniske hjælpemidler (fx ved tunge løft, udsugning) Medarbejderen anvender påkrævede og relevante værnemidler (fx hjelm, sikkerhedssko, øjenværn, høreværn åndedrætsværn, handsker, faldsikring, osv.) Vis mindre 1.1. Adfærd og ergonomi 1.2. Tekniske hjælpemidler

Ved hver sektion er det muligt også at tilføje noter, ved at trykke på 'Tilføj noter' hvis denne funktion er slået til i skemaet.

#### Nv sikkerhedsmåling tekniske hiælpemidler (fx ved tunge løft, udsugning) Medarbejderen anvender påkrævede og relevante værnemidler (fx hjelm, sikkerhedssko, øjenværn, høreværn, åndedrætsværn, handsker, faldsikring, osv.) Vis mindre 1.1. Adfærd og ergonomi 1.2. Tekniske hiælpemidler 1.3. Personlige værnemidler Tilføj noter 2. Byggepladsindretning

Her kan du bl.a. tilføje billeder og smileys, alt efter hvilke funktioner der er slået til.

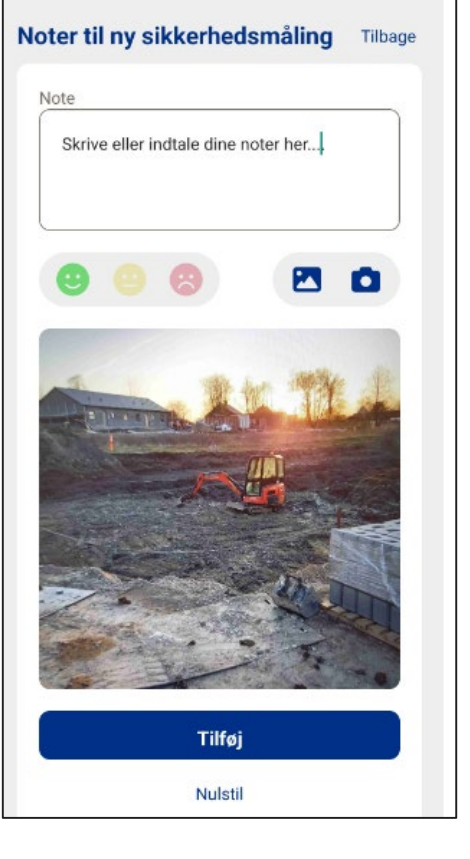

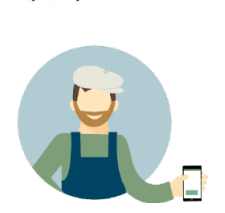

Det Nationale Forskningscenter

for Arbejdsmilje

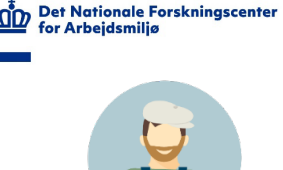

#### Safety Observer - Opret ny sikkerhedsmåling, 4 af 4

Når du har været alle overskrifter igennem, klikker du på 'Næste' i bunden af skemaet for at afslutte målingen.

| 2. Byggepladsindretning                    |
|--------------------------------------------|
| 3. Adgangs- og transportveje,<br>skiltning |
| 4. Afspærring                              |
| 5. Kraner, lifte, stiger og stilladser     |
| 6. Maskiner & håndværktøj                  |
| 7. Køretøjer                               |
| Tilbage Næste                              |

Herefter kan du tilføje nogle overordnede, afsluttende kommentarer til målingen - hvis denne funktion er slået til i skemaet.

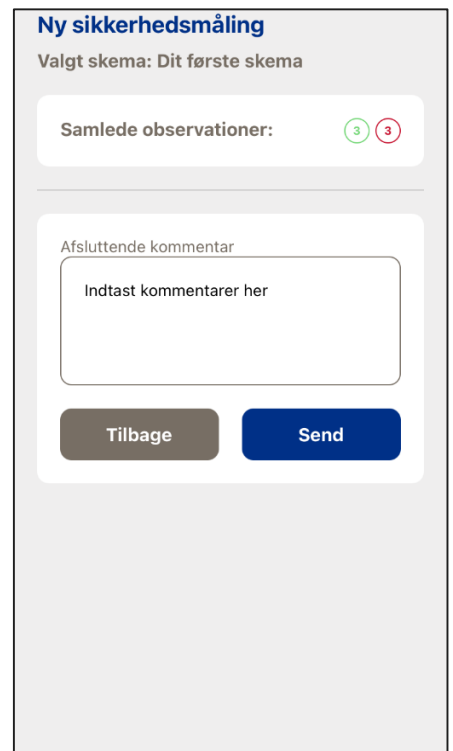

Du afslutter målingen ved at trykke på 'Send' og bekræfte med 'OK' knappen. Det er vigtigt at bemærke, at når først målingen er sendt, kan denne ikke redigeres.

| Ny sikkerhedsmå                                                     | ling                                                                           |                |
|---------------------------------------------------------------------|--------------------------------------------------------------------------------|----------------|
| Valgt skema: Dit førs                                               | te skema                                                                       |                |
| Samlede observat                                                    | oner:                                                                          | 33             |
| Afsluttende kommenta                                                | ır                                                                             |                |
| Vig<br>Ved at klik<br>sikkerhedsmålinge<br>ikke være muligl<br>yder | <b>ytigt</b><br>ke OK bliver<br>n indsendt og ø<br>led for at redig<br>ligere. | der vil<br>ere |
| ОК                                                                  | Afbry                                                                          | d              |

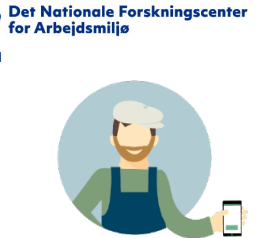

# Safety Observer – 'Synkronisér' mellem App og administrator modul

Hvis du mangler skemaer i App'en, som er oprettet i administrator modulet, eller hvis der er målinger, som ikke fremgår i administrator modulet, kan dette skyldes, at de skal opdateres eller uploades.

Dette kan du løse ved at trykke på Synkronisér knappen i app'en og herfra hhv. opdatere skemaer eller uploade dine seneste målinger.

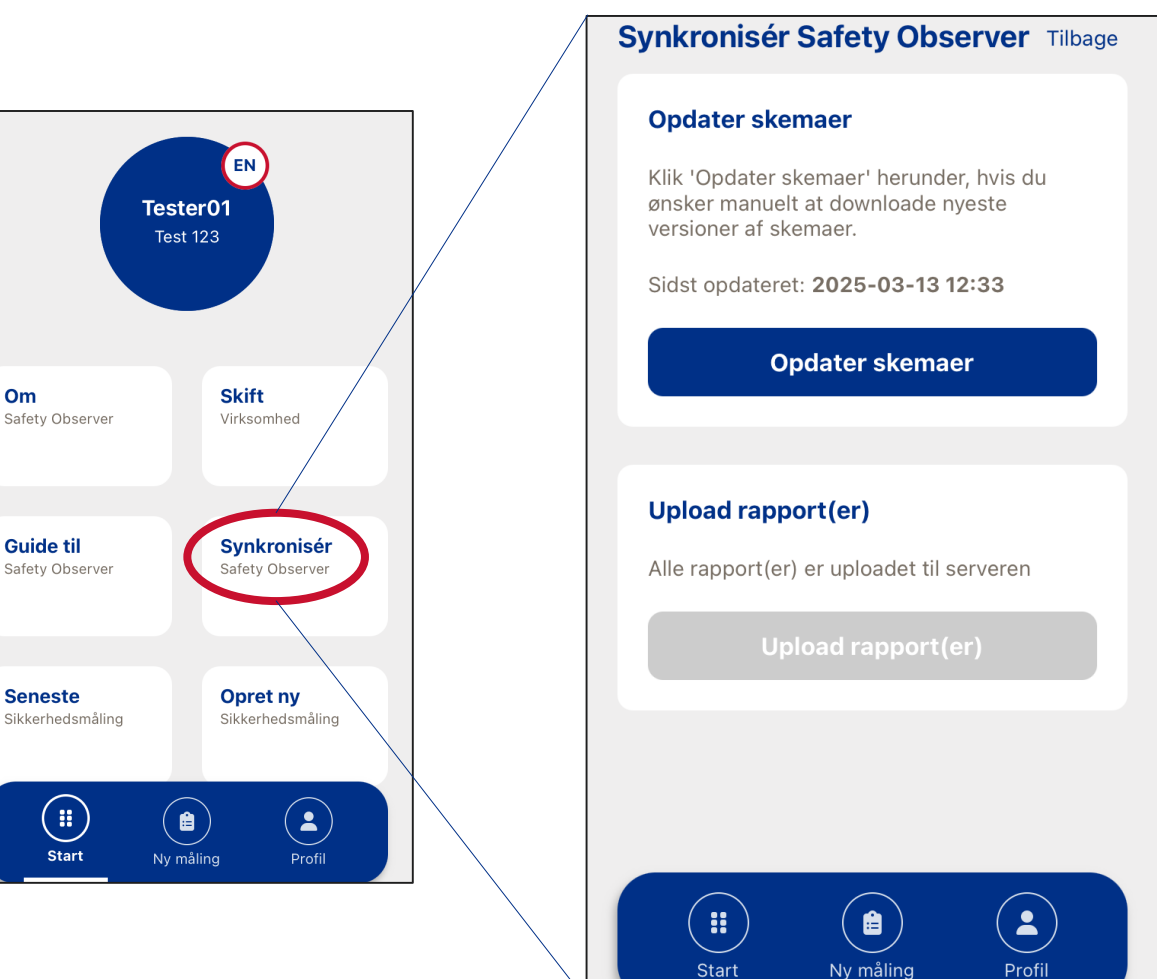

#### Sådan dannes rapporter

| Test 123                                          |                                |
|---------------------------------------------------|--------------------------------|
| <b>Din første</b><br>2025-02-17                   | <b>måling</b><br>15:08         |
| 6<br>Observation(er)                              | <b>50%</b><br>Sikkerhedsindeks |
| Overblik                                          | Detaljer                       |
| <b>1. Adfærd og ergonomi</b><br>6 Observation(er) | 50% 50%                        |
| 2. Byggepladsindretning<br>0 Observation(er)      | g 0% 0%                        |
| 3. Adgangs- og                                    | $\frown$                       |

#### Safety Observer 3.0

| Firma:                      | Test 123                |                 |     |     |
|-----------------------------|-------------------------|-----------------|-----|-----|
| Skema:                      | Dit første skema        |                 |     |     |
| Arbejdsplads:               | Din første måling       |                 |     |     |
| Afsluttende kommentar:      | Indtast kommentarer her |                 |     |     |
| Måling foretaget af:        | Tester01                |                 |     |     |
| Dato:                       | 17-02-2025 15.08        |                 |     |     |
| Antal observationer:        | 6                       |                 |     |     |
| Sikkerhedsindeks:           | 50,0 %                  |                 |     |     |
| 1. Adfærd og ergonomi       |                         |                 |     |     |
| 1.1. Adfærd og ergonomi     |                         | 3 observationer | 67% | 33% |
| 1.2. Tekniske hjælpemidler  |                         | 3 observationer | 33% | 67% |
| 1.3. Personlige værnemidle  | r                       | 0 observationer | 0%  | 0%  |
| 2. Byggepladsindretnin      | g                       |                 |     |     |
| 2.1. Orden og ryddelighed   |                         | 0 observationer | 0%  | 0%  |
| 2.2. Belysning              |                         | 0 observationer | 0%  | 0%  |
| 2.3. Vinterforanstaltninger |                         | 0 observationer | 0%  | 0%  |
| 3. Adgangs- og transpo      | rtveje, skiltning       |                 |     |     |

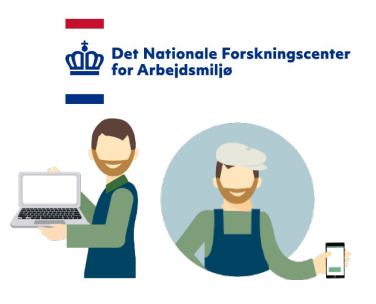

Når du afslutter en måling sker, der automatisk en række ting.

For det første vil Safety Observer danne, og sende en rapport til app'en og kontoens administrator(er), samt til de(n) mailadresse(r), som er registreret til skemaet.

Dernæst tilføjer Safety Observer din Sikkerhedsindeks score til dine tidligere.

De næste slides vil sætte et par ord på, hvad de forskellige rubrikker i rapporten dækker over.

#### Safety Observer - Rapport i app'en

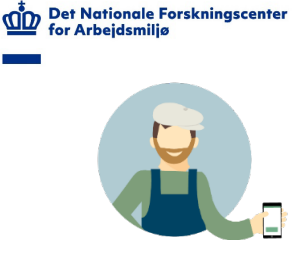

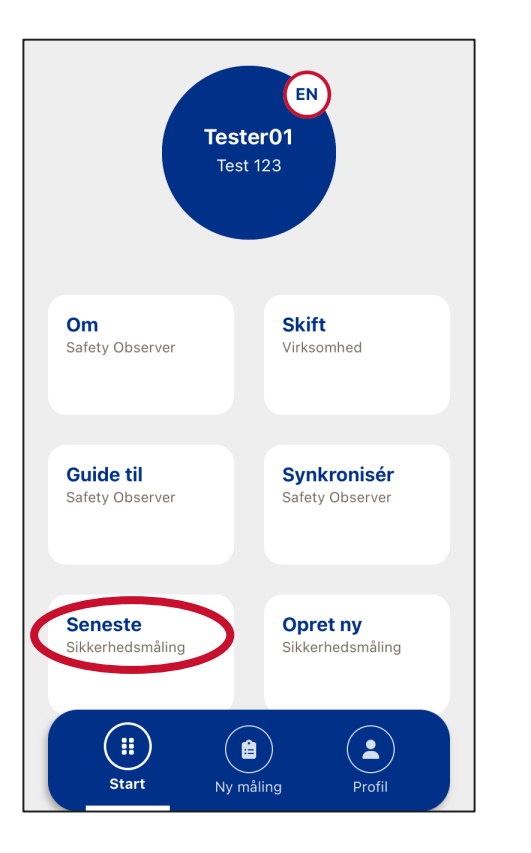

Du finder dine automatisk dannede rapporter ved at trykke på feltet 'Seneste sikkerhedsmåling' i app'en.

#### Safety Observer - Rapport i app'en

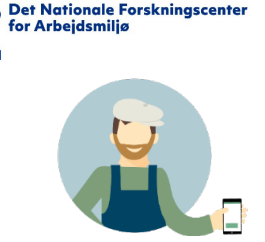

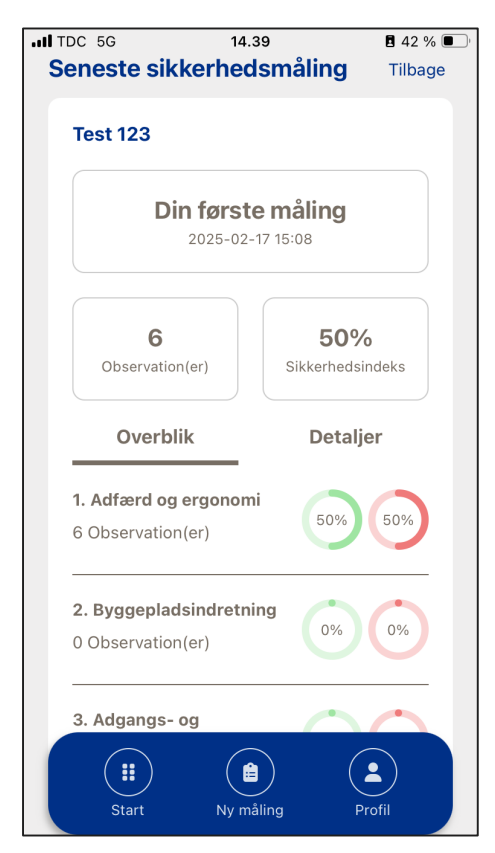

I app'en ser du, dit virksomhedsnavn (Test 123) og målingsnavn (fx Din første måling) med tilhørende datomærkning.

Nedenfor ser du antallet af observationer (n=6), som er udført i målingen, altså, hvor mange gange du har trykket på enten det grønne eller det røde knap. Vi anbefaler, at hver måling indeholder minimum 100 observationer.

Ved siden af ser du

'Sikkerhedsindekset' (50%). Dette tal er forholdet mellem korrekte og ukorrekte observationer, og kan bruges til at spore udviklingen over tid. Under rubrikkerne 'Observationer' og 'Sikkerhedsindeks' finder du fanerne 'Overblik' (til venstre) og 'Detaljer' (til højre).

Ved at trykke på de to faner vil du kunne få yderligere information fra din sikkerhedsmåling, fx et mere detaljere forhold mellem korrekte og ukorrekte målinger (tv.), eller du kan se billeder, smileys og kommentarer fra din måling (th.).

| TDC 5 | iG                    |                            | 14.3                   | Э                       |                      | 🖪 42 % 🔳 |
|-------|-----------------------|----------------------------|------------------------|-------------------------|----------------------|----------|
| Sene  | ste                   | sikker                     | heds                   | smålin                  | g                    | Tilbage  |
| Tes   | t 123                 | 3                          |                        |                         |                      |          |
|       |                       | <b>Din fg</b><br>202       | <b>ørste</b><br>5-02-1 | <b>målin</b><br>7 15:08 | g                    |          |
|       | Obser                 | <b>6</b><br>vation(er)     |                        | 5<br>Sikker             | <b>0%</b><br>hedsind | leks     |
|       | Ov                    | erblik                     |                        | De                      | etaljer              |          |
| In-   | dlede                 | ende kon                   | nment                  | ar                      |                      |          |
| Af    | <b>slutt</b><br>dtast | <b>ende ko</b> r<br>kommen | nment<br>tarer h       | <b>ar</b><br>er         |                      |          |
| -     |                       |                            |                        | \<br>\                  |                      |          |
|       |                       | )                          |                        | )                       |                      |          |

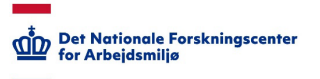

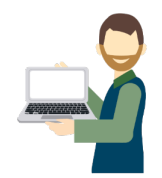

#### Safety Observer - Rapport i administratormodulet

Du og kontoens administrator(er) modtager rapporten som en email.

Du kan også finde rapporter under fanen 'Skemaer' i administrator modulet, ved at klikke på skemaets navn eller på det lille papir ikon (PDF rapporter).

Du kan også hente dine data i en Excel file.

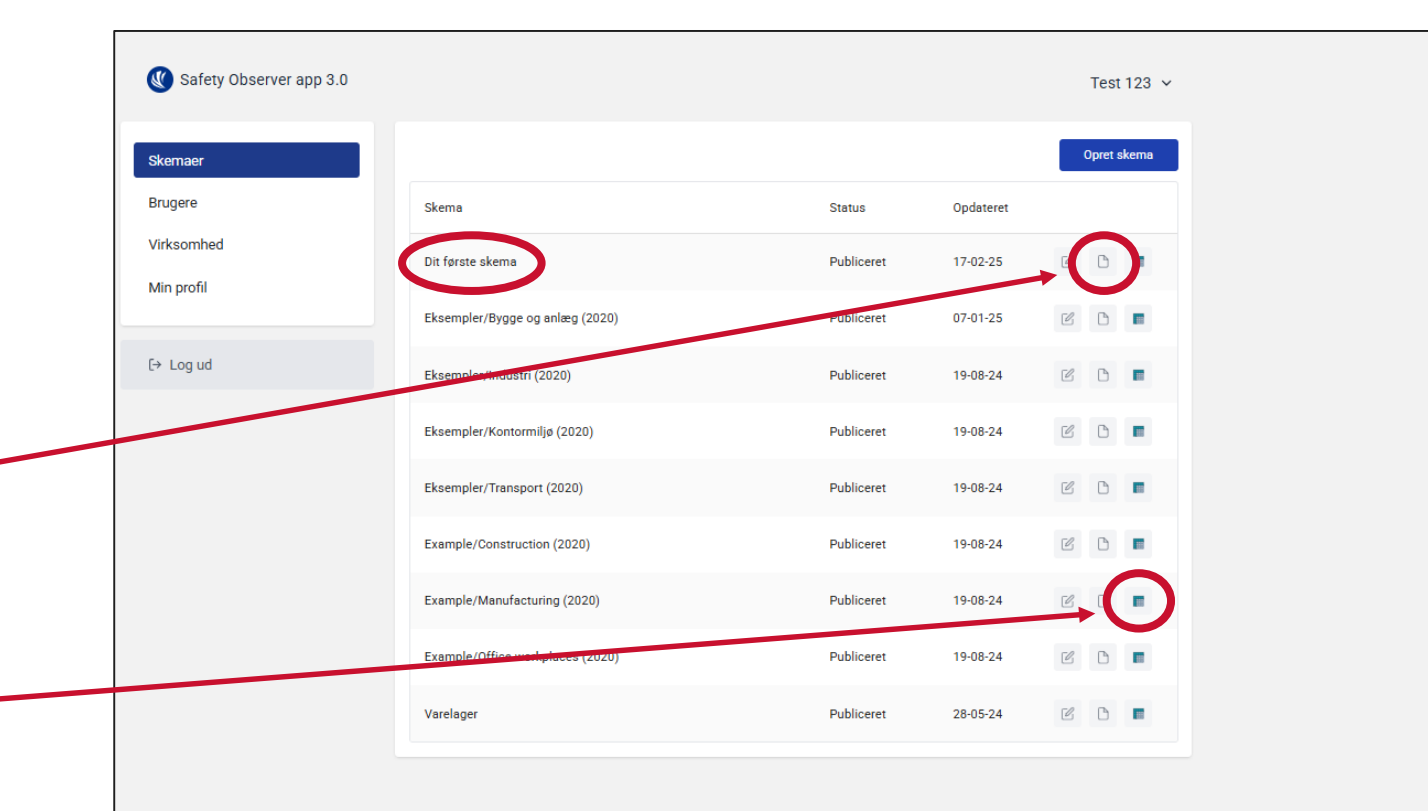

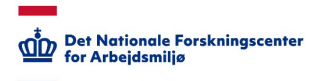

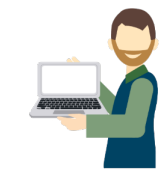

#### Safety Observer - Rapport i administratormodulet

Her vil alle de målinger, som du har udført på det enkelte skema komme frem i kronologisk rækkefølge.

Det er derfor vigtigt, at du 1. sørger for at navngive dine skemaer på en måde, som gør det nemt for dig, at finde ud af, hvilken måling der hører til hvilken location. Og at du 2. opretter flere af det samme skema, hvis det ikke er meningen at målingerne blandes sammen, fx hvis du er tilknyttet flere virksomheder, eller skal udfører målinger på flere særskilte områder som ikke er indbyrdes afhængige.

Ved at klikke på målingen kommer den samme rapport frem, som blev tilsendt til din mail.

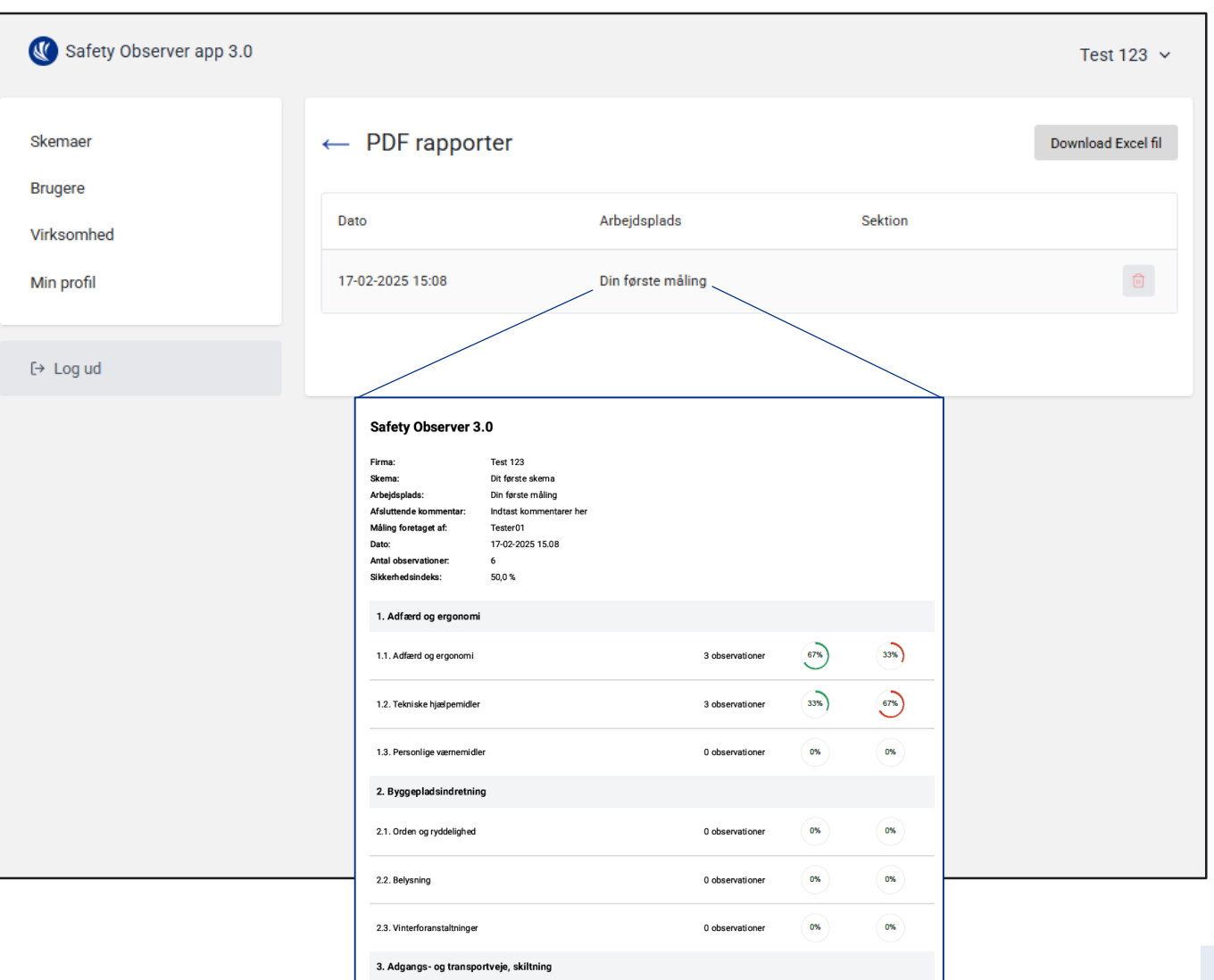

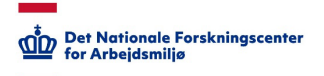

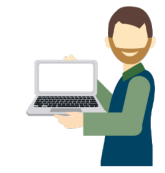

#### Safety Observer - Rapport i administratormodulet

I bunden af rapporten finder du dit 'Sikkerhedsindeks', som viser udviklingen af observationen af korrekte observationer i forhold til ukorrekte observationer over tid.

Dit sikkerhedsindeks er et målepunkt, som kan fortælle, hvordan niveauet af sikkerhed er, og skulle gerne udvikle sig i en opadgående retning efterhånden som værktøjet implementeres og anvendes i det forebyggende arbejde.

Det er ikke vigtigt, at få en perfekt score på dine målinger, men derimod at få et retvisende billede af sikkerheden på din arbejdsplads.

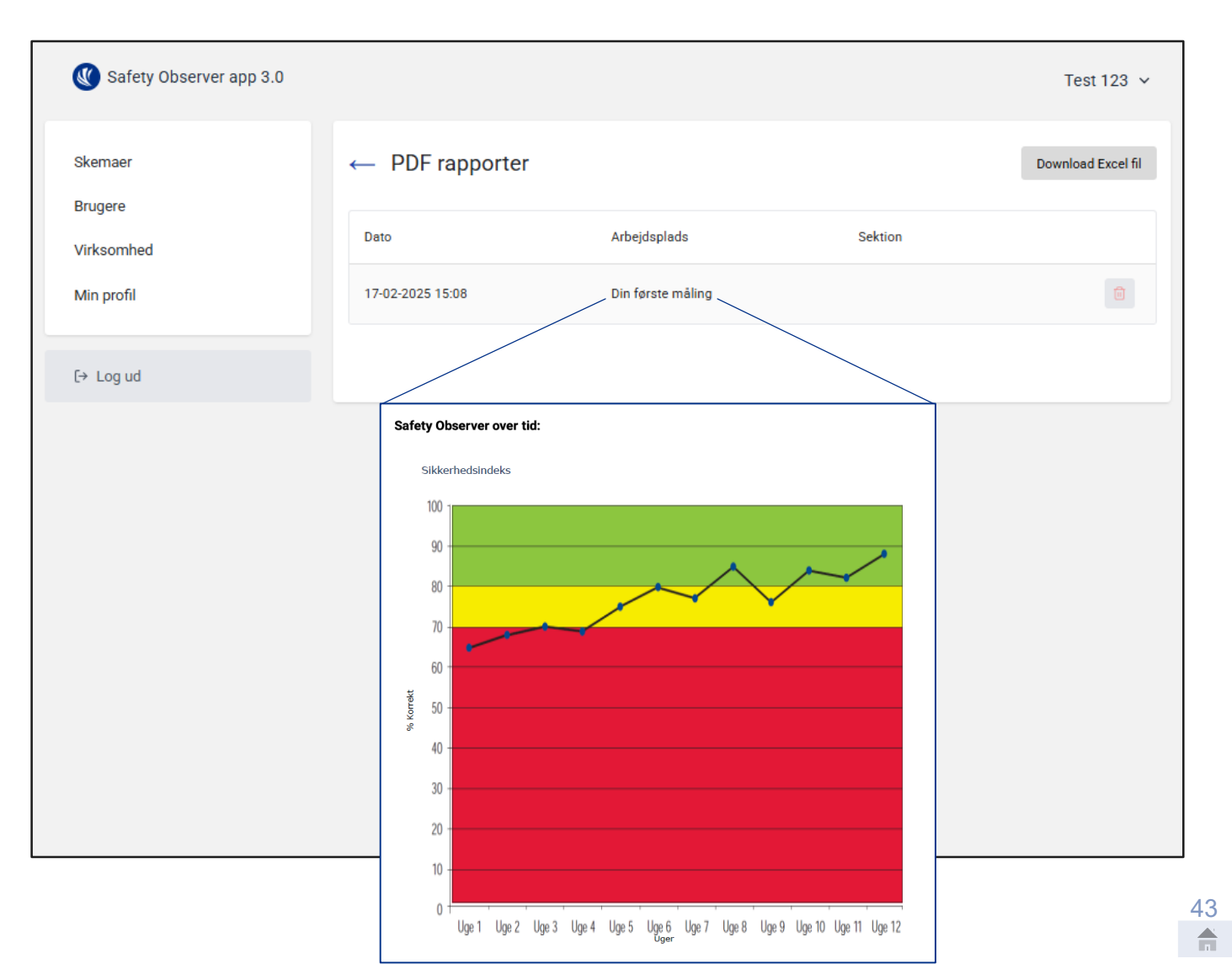

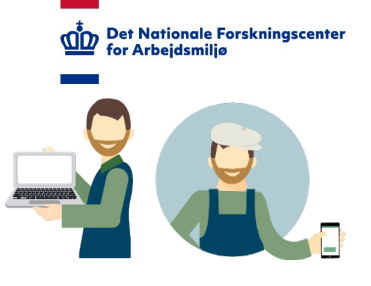

#### Safety Observer – Glemt password

Har du glemt dit password kan, du få dette nulstillet fra både app og administratormodulet.

Processen er den samme, hvor du begge steder skal trykke på 'Glemt password?'

| EN Om                                |
|--------------------------------------|
| Log ind<br>E-mail                    |
| Password Glemt password              |
| Log ind                              |
| Ny på Safety Observer? Opret dig her |
|                                      |

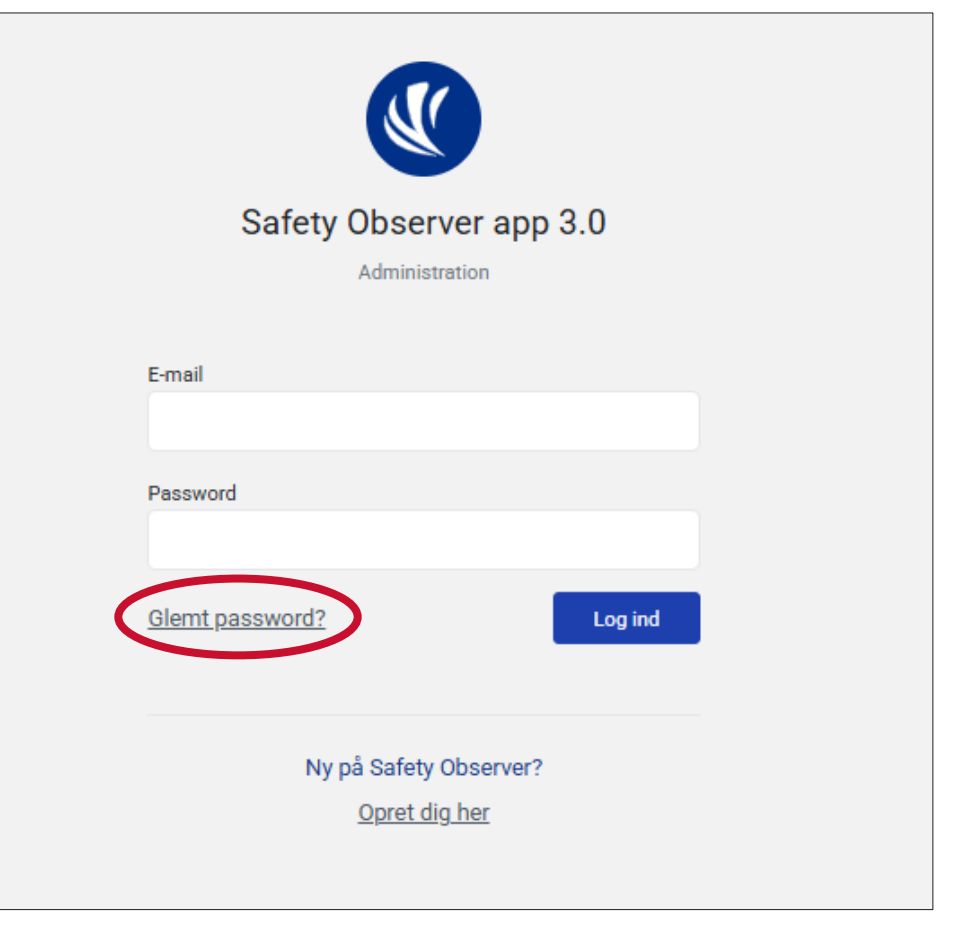

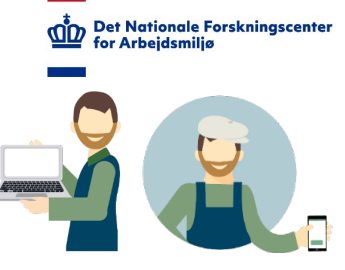

#### Safety Observer – Glemt password

Indtast herefter din email og tryk på 'Send' (i app'en) eller 'Nulstil password' (i administratormodulet).

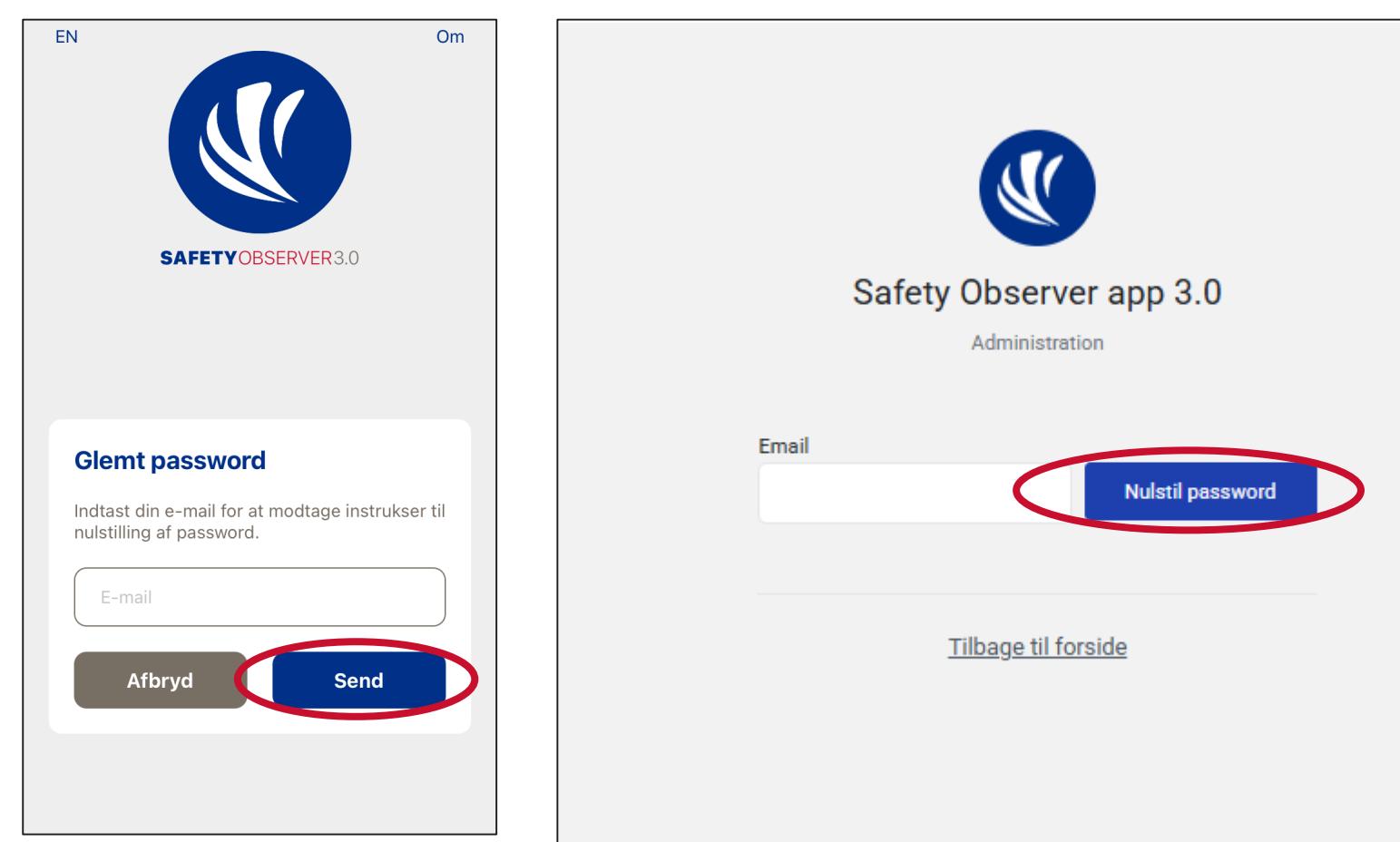

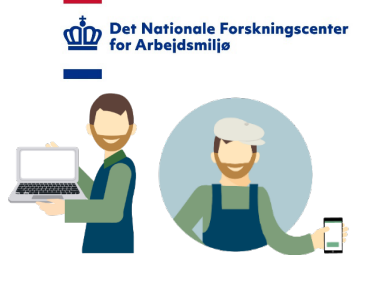

#### Safety Observer – Glemt password

Du vil nu modtage en vejledning på mail om, hvordan du nulstiller dit password.

BEMÆRK: Hvis du ikke modtager en mail, kan dette skyldes, at du har skrevet en anden, end den du er oprettet med, da Safety Observer godtager alle e-mails, uanset om de er oprettet i systemet eller ej.

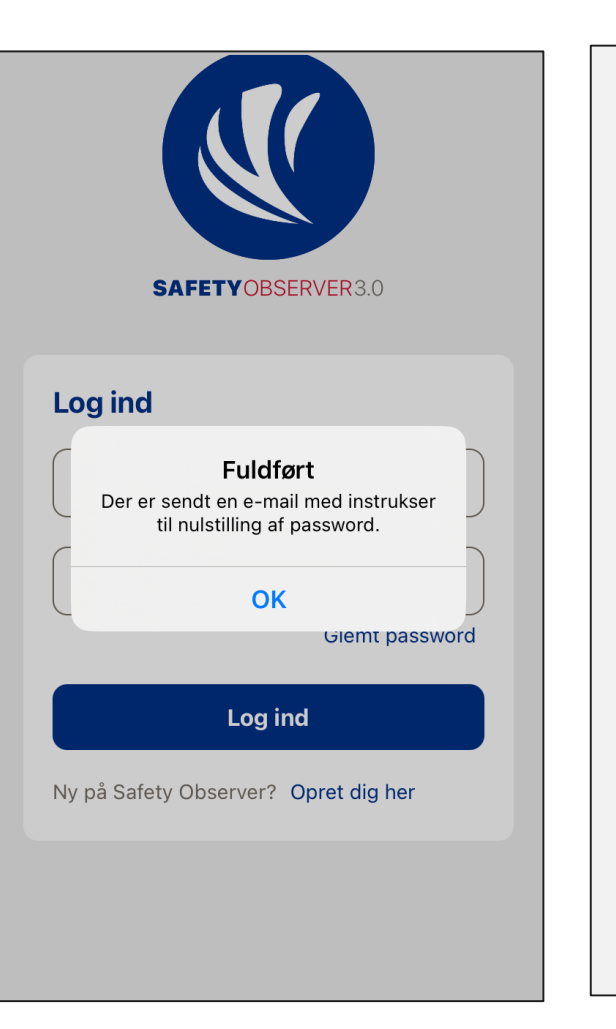

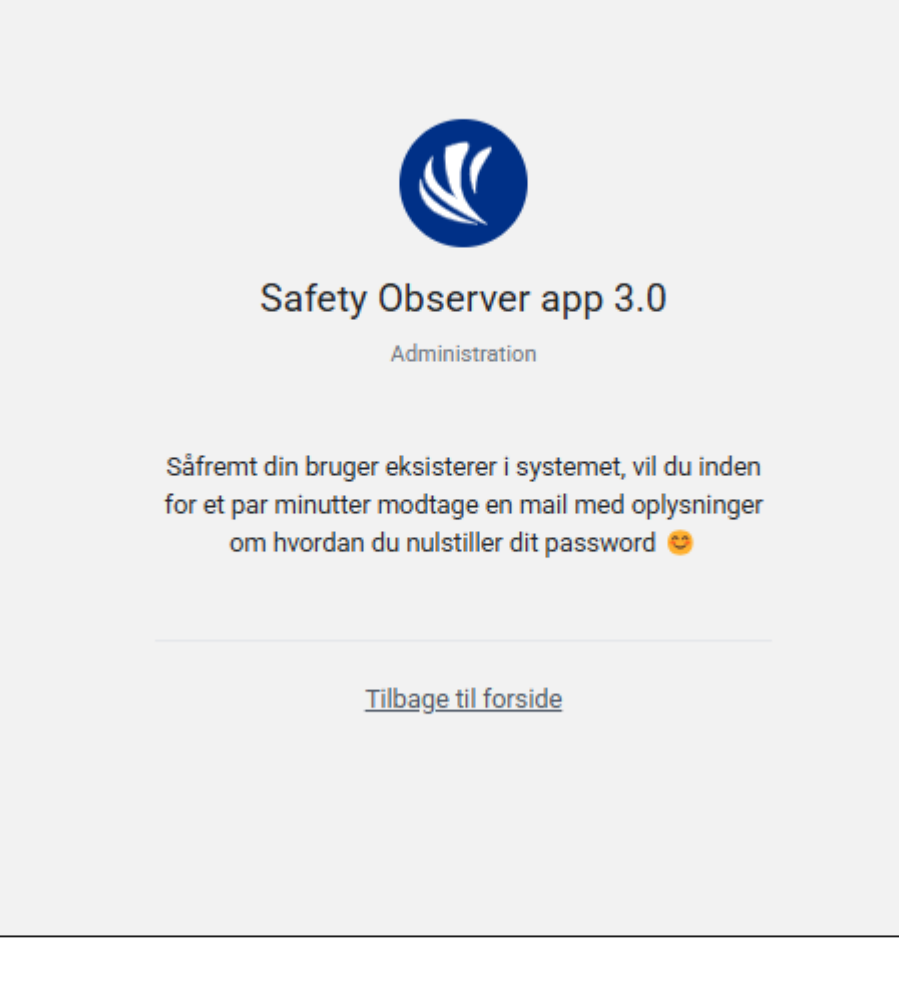

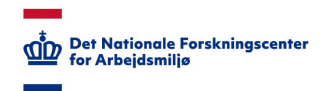

## **Kontakt Safety Observer**

## safetyobserver@nfa.dk

venlig hilsen

## Seniorforsker Pete Kines Videnskabelig assistent Marc B. Erichsen

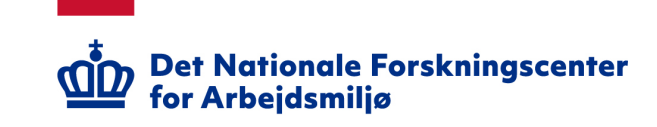